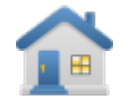

# Handbuch

## Fewo-Verwalter WebModul für Contao

| Installation                                        | 4  |
|-----------------------------------------------------|----|
| Einrichtung                                         | 5  |
| Angebotsgrafik auswählen                            | 8  |
| Bildeinstellungen                                   | 9  |
| Fewo-Daten                                          | 11 |
| Fewo-Module                                         | 12 |
| Belegungsplan                                       | 12 |
| Google-Maps                                         | 13 |
| Wetter-Modul                                        | 14 |
| Einstellungen der Modul-Texte                       | 15 |
| Hinzufügen der Elementtypen in den Artikeln         | 17 |
| Empfehlung in Objektdetials                         | 20 |
| Preisfinder in der Objekt-Detailansicht             | 21 |
| Objektliste                                         | 22 |
| Angebote                                            | 25 |
| Listenfilter                                        | 28 |
| Hausdetails                                         | 31 |
| Zuletzt gewählte Objekte                            | 34 |
| Buchungsmaske und Funktionen                        | 35 |
| Kurzbucherzuschlag                                  | 36 |
| Endreinigung                                        | 36 |
| AGB/Mietbedingungen und Datenschutzerklärung        | 37 |
| CSS-Dateien einbinden                               | 41 |
| Anfrage- und Buchungsbestätigung an Gast            | 42 |
| Platzhalter der Mail-Dokumente                      | 43 |
| Insert-Tags                                         | 44 |
| CSS-Dateien                                         | 45 |
| Verzeichnisse, Dateien und Schutz                   | 48 |
| Empfohlene Erweiterungen                            | 49 |
| Tips & Tricks                                       | 51 |
| Google-Maps Zoom-Controls werden falsch dargestellt | 51 |
| Beispiele                                           | 52 |
| Suche auf der Startseite                            | 52 |

## Informationen und Abhängigkeiten

#### Contao:

mind. Version 3.3

#### JavaScript:

Alle JavaScripte sind für jQuery und mootools entwickelt. jQuery und mootools sollten in Contao angeschaltet sein.

#### Abhängigkeiten:

Galleria (bitte über den Contao-Erweiterungskatalog installieren) FlexSlider (bitte über den Contao-Erweiterungskatalog installieren) CameraSlider(bitte über den Contao-Erweiterungskatalog installieren)

## Sollten die Abhängigkeiten nicht installiert sein, können Sie nur eine Standard-Galerie bei den Objekt- und Hausstammdaten wählen.

PHP: Ab Version 5.2

#### Ioncube:

Um das Modul betreiben zu können, muss ioncube als Extension in PHP eingebunden sein. Fragen Sie hierzu Ihren Hoster wie das auf Ihrem Web möglich ist. 1und1 oder Strato bieten auf Installationsanleitungen an, diese finden Sie im Internet über eine google-Suche z. B. nach ,1und1 ioncube'.

Über den Loader-Wizard finden Sie heraus, welche Version von ioncube benötigt wird. http://www.ioncube.com/loaders.php

Alle unsere PHP-Module sind mit ioncube gegen Missbrauch verschlüsselt.

## Installation

1. Wählen Sie im Contao-Backend den Erweiterungskatalog und suchen nach der Erweiterung ,FewoVerwalter'. Installieren Sie die Erweiterung mit dem erhaltenen Lizenz-Code.

2. Kopieren Sie die Lizenzdatei (fewo.txt) in das Verzeichnis /system/modules/FewoVerwalter

3.Installieren Sie über den Erweiterungskatalog weitere benötigte Module wie Galleria oder FlexSlider.

Jetzt können Sie mit der Einrichtung beginnen.

Wichtig! Vorab müssen alle Abhängigkeiten in Contao installiert sein.

## Einrichtung

Legen Sie dann in Contao folgende Seiten unter der Seitenstruktur an. Diese werden bei der Einrichtung vom Fewo-Verwalter benötigt werden.

- 1. Objektliste
- 2. Objekt-Detailseite
- 3. Hausliste
- 4. Haus-Detailseite
- 5. Buchungsseite
- 6. Buchung abgeschlossen
- 7. Kontaktseite
- 8. Bewertungsseite
- 9. Merkerliste
- 10. Regionsliste
- 11. Regions-Detailseite
- 12. Objekt-Kontaktseite
- 13. Angebots-, Lastminute-Seite
- 14. Angebots-Detailseite

Fewo-Einstellungen

Einstellungen

Bewertungsoptionen

Zusätzlich wird für den Eigentümerlogin noch eine Mitgliedsgruppe benötigt. An diese Gruppe werden später die Benutzer/Eigentümer zugeordnet.

## Haupteinstellungen

In den Haupteinstellungen geben Sie die Benutzerdaten für den Fewo-Verwalter an, über den später die kompletten Stammdaten gesendet werden. Diese werden auch zum Abholen der Buchungen und Anfragen benötigt.

|                                                                                                    | 🐳 Zurüc                                              |
|----------------------------------------------------------------------------------------------------|------------------------------------------------------|
| ▽ Zugangsdaten Fewo-Verwalter                                                                                                    |                                                      |
| Benutzername*                                                                                                    | Passwort*                                            |
| xsigns                                                                                                    | ******                                               |
| Geben Sie einen Benutzernamen für den Fewo-Verwalter-                                                                                                    | Geben Sie ein Passwort für den Fewo-Verwalter-Import |
| ♥ Preisdarstellung                                                                                                    |                                                      |
|                                                                                                    |                                                      |
| Preise bei Buchungszeitraum ausrechnen<br>Bei Angabe von An- und Abreise werden in den Listen die Pr                                                                                                    | eise für den gewählten Zeitraum ausgerechnet.        |
| Preise bei Buchungszeitraum ausrechnen<br>Bei Angabe von An- und Abreise werden in den Listen die Pr<br>Sterne darstellen                                                                                                    | eise für den gewählten Zeitraum ausgerechnet.        |
| Preise bei Buchungszeitraum ausrechnen Bei Angabe von An- und Abreise werden in den Listen die Pr      Sterne darstellen      Angebot-Icon darstellen                                                                                                    | eise für den gewählten Zeitraum ausgerechnet.        |
| Preise bei Buchungszeitraum ausrechnen Bei Angabe von An- und Abreise werden in den Listen die Pr  Sterne darstellen Angebot-Icon darstellen Exklusives Objekt darstellen                                                                                                    | eise für den gewählten Zeitraum ausgerechnet.        |
| Preise bei Buchungszeitraum ausrechnen Bei Angabe von An- und Abreise werden in den Listen die Pr      Sterne darstellen     Angebot-Icon darstellen     Exklusives Objekt darstellen     Bewertungsfenster                                                                                                    | eise für den gewählten Zeitraum ausgerechnet.        |
| <ul> <li>Preise bei Buchungszeitraum ausrechnen</li> <li>Bei Angabe von An- und Abreise werden in den Listen die Pr</li> <li>Sterne darstellen</li> <li>Angebot-Icon darstellen</li> <li>Exklusives Objekt darstellen</li> <li>Bewertungsfenster</li> <li>Zielseiten</li> </ul>                                                                                    | reise für den gewählten Zeitraum ausgerechnet.       |
| <ul> <li>Preise bei Buchungszeitraum ausrechnen</li> <li>Bei Angabe von An- und Abreise werden in den Listen die Pr</li> <li>Sterne darstellen</li> <li>Angebot-Icon darstellen</li> <li>Exklusives Objekt darstellen</li> <li>Bewertungsfenster</li> <li>Zielseiten</li> <li>Sitemap</li> </ul>                                                                   | reise für den gewählten Zeitraum ausgerechnet.       |
| <ul> <li>Preise bei Buchungszeitraum ausrechnen</li> <li>Bei Angabe von An- und Abreise werden in den Listen die Pr</li> <li>Sterne darstellen</li> <li>Angebot-Icon darstellen</li> <li>Exklusives Objekt darstellen</li> <li>Bewertungsfenster</li> <li>Zielseiten</li> <li>Sitemap</li> <li>Bildeinstellungen</li> </ul>                                        | reise für den gewählten Zeitraum ausgerechnet.       |
| <ul> <li>Preise bei Buchungszeitraum ausrechnen</li> <li>Bei Angabe von An- und Abreise werden in den Listen die Pr</li> <li>Sterne darstellen</li> <li>Angebot-Icon darstellen</li> <li>Exklusives Objekt darstellen</li> <li>Bewertungsfenster</li> <li>Zielseiten</li> <li>Sitemap</li> <li>Bildeinstellungen</li> <li>Buchungsart und Einstellungen</li> </ul> | reise für den gewählten Zeitraum ausgerechnet.       |
| <ul> <li>Preise bei Buchungszeitraum ausrechnen</li> <li>Bei Angabe von An- und Abreise werden in den Listen die Pr</li> <li>Sterne darstellen</li> <li>Angebot-Icon darstellen</li> <li>Exklusives Objekt darstellen</li> <li>Bewertungsfenster</li> <li>Zielseiten</li> <li>Sitemap</li> <li>Bildeinstellungen</li> <li>Buchungsart und Einstellungen</li> </ul> | reise für den gewählten Zeitraum ausgerechnet.       |

Unter dem Menüpunkt ,Zielseiten' werden jetzt die vorher angelegten Seiten per Auswahl zugewiesen.

Für den ersten betrieb kann der Debug-Modus genutzt werden, um zu prüfen, ob auch Daten aus dem Fewo-Verwalter auf der Seite ankommen. Diese werden dann im Verzeichnis /files/debug/ gespeichert und können dort überprüft werden. Den Debug-Modus schalten Sie unter Interneteinstellungen im FewoVerwalter frei.

#### Automatische Preisberechnung in Trefferlisten

#### 

#### Preise bei Buchungszeitraum ausrechnen

Bei Angabe von An- und Abreise werden in den Listen die Preise für den gewählten Zeitraum ausgerechnet.

## Wird über einen Zeitraum gesucht kann durch diese Selektion der Preis automatisch für den gesuchten Zeitraum berechnet werden. Es werden dann keine Ab-Preise mehr angezeigt.

#### Sternegrafiken wählen

- Sterne darstellen -

#### Sterne für Objekte

Auswahl ändern

Wählen Sie ein Bild für die Darstellung der Sterne aus.

#### Sterne für Objekte Gesamtbewertung

Auswahl ändern

Wählen Sie ein Bild für die Darstellung der Sterne aus.

#### Sterne für Objekte Gesamtbewertung deaktiv

Auswahl ändern

Wählen Sie ein Bild für die Darstellung der Sterne aus.

#### Exklusiv-Objekte mit einer Grafik markieren

-∇ Exklusives Objekt darstellen

#### Grafik für exklusives Objekt

Auswahl ändern

Wählen Sie ein Bild für die Markierung eines exklusiven Objektes aus.

#### Dies kann z.B. eine transparente Grafik wie ,NEU' sein, die dann über dem Bild liegt.

#### Bewertungsfenster

#### Größe des Bewertungsfenster

700 700

Bitte geben Sie hier die Größe des Bewertungsfenster ein

Geben Sie hier die Größe des Bewertungsfensters an, in dem der Gast Bewertungen erfassen kann.

#### Standardeinstellungen für Google-Maps

| Karton Darcte   | allung                                  |                                                      |   |
|-----------------|-----------------------------------------|------------------------------------------------------|---|
| Dynamische Kar  | rte v                                   |                                                      |   |
| Wählen Sie die  | Art der Google-Map aus.                 |                                                      |   |
| Anzeigemaße     | Breite x Höhe                           | Ansicht der Karte                                    |   |
| 600             | 600                                     | Karte                                                | - |
| Verfügbare K    | artenansichten                          | Zeige das Navigations-Element                        |   |
| Karte           | <b>v</b>                                | SMALL                                                | * |
| Legen Sie fest, | welche Ansichten verfügbar sein sollen. | Legen Sie hier fest, ob das Element erscheinen soll. |   |
| Zoom Stufe      |                                         |                                                      |   |
| 12              | *                                       |                                                      |   |
| 15              |                                         |                                                      |   |
| Wählen Sie eine | e Zoom-Stufe für die Kartenansicht der  |                                                      |   |

#### Zielseiten

#### Listenseite\*

👔 alle Objekte (alle-objekte.html)

Auswahl ändern

Wählen Sie die Listenseite aus.

#### Detailseite\*

Detailseite Objekte (detailseite-objekte.html)

Auswahl ändern

Wählen Sie die Detailseite aus.

#### Weisen Sie hier die vorab angelegten Seiten zu.

#### Angebotsgrafik auswählen

- Angebot-Icon darstellen -

#### Grafik für Objekt mit Angebot

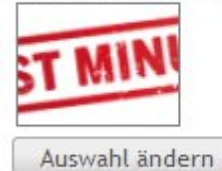

Wählen Sie ein Bild für die Markierung eines Objektes mit Angebot aus.

Wenn in der Listenansicht oder der Detailansicht "Angebot als Icon darstellen" gewählt ist, wird diese Grafik dargestellt.

#### Bildeinstellungen

| - V Bildeinstellungen - |  |  |
|-------------------------|--|--|
| v bhachatchangen        |  |  |

#### Vorschaubilder Objektliste

| 200 | ⇔ 200 | Proportional |  |
|-----|-------|--------------|--|
|-----|-------|--------------|--|

Geben Sie die Breite und Höhe für die Vorschaubilder der Objektliste an.

#### Standardbild für Objekte\*

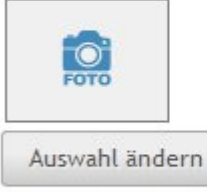

Wählen Sie ein Standardbild für Objekte aus, die kein Bild zugewiesen haben.

#### Vorschaubilder Hausliste

| 200 ↔ | 200 | Proportional | * |
|-------|-----|--------------|---|
|-------|-----|--------------|---|

Geben Sie die Breite und Höhe für die Vorschaubilder der Hausliste an.

#### Standardbild für Häuser\*

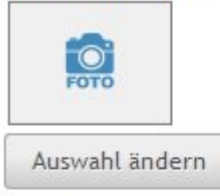

Wählen Sie ein Standardbild für Häuser aus, die kein Bild zugewiesen haben.

#### Merker als Bild

Merker als Grafik darstellen

#### Merken Grafik\*

Auswahl ändern

Grafik die als Merker dargestellt werden soll

#### gemerkt Grafik\*

Auswahl ändern

Grafik die als gemerkt dargestellt werden soll

Die Standardbilder werden angezeigt, wenn kein Bild für das Objekt oder Haus vorhanden ist. Zusätzlich können Sie die Merker-Funktion von einer Textdarstellung auf Grafiken einschalten.

#### Buchungseinstellungen

| 7 Buchungsart        |  |
|----------------------|--|
| Buchungsformular-Typ |  |
|                      |  |

Wählen Sie die Funktionsweise des Buchungsformulars

Mit dieser Option wählen Sie die Art der Buchung. Dies kann Anfrage, Buchung oder beides sein.

#### Eigentümer-Login

- Eigentümerlogin -

#### Loginseite

Auswahl ändern

Wählen Sie die Loginseite für den Eigentümerlogin aus.

#### Mitgliedergruppen

- Alle auswählen
- Eigentuemer

Wählen Sie die Gruppen aus, die den Eigentümern zugeordnet werden sollen.

#### E-Mail Betreff

Geben Sie einen Betreff für die Eigentümerlogin E-Mail mit den Zugangsdaten ein.

Mit dem Eigentümer-Login geben Sie Ihren Eigentümern die Möglichkeit sich jederzeit über die Auslastung Ihrer Immobilie zu Informieren, Nachrichten zu senden und die erstellten Abrechnungen als PDF-Dokumente einzusehen und zu drucken. Die Übergabe wird im Fewo-Verwalter je Eigentümer eingestellt (Nur Buchungen und Abrechnungen).

Der Eigentümer erhält automatisch eine Benachrichtigung, dass neue Abrechnungen vorhanden sind. Die Zugangsdaten für den einzelnen Eigentümer legen Sie im Fewo-Verwalter fest.

## **Fewo-Daten**

Unter dem Menü ,Fewo-Daten' werden alle eingehenden Bewertungen, Anfragen oder Buchungsanfragen dargestellt.

#### 1. Bewertungen

Hier können Sie Bewertungen freischalten, bearbeiten oder auf diese Antworten.

#### 2. Buchungsanfragen

Alle Buchungsanfragen werden im System gespeichert und können in diesem Modul bearbeitet, gelöscht oder für eine erneute Übertragung an den Fewo-Verwalter freigegeben werden.

#### 3. Anfragen

wie 2 Buchungsanfragen

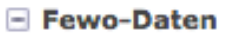

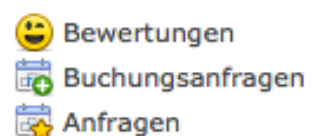

### **Fewo-Module**

Anlegen der verschiedenen Belegungspläne, Maps, Zahlungssysteme oder Linklisten. Um z.B. einen Belegungsplan in der Buchungsmaske darzustellen, muss dieser erst angelegt werden.

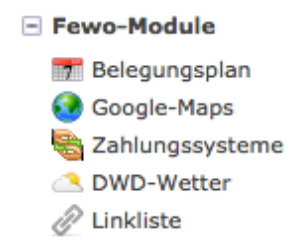

#### Belegungsplan

| Belegungsplan  |                           |                    |
|----------------|---------------------------|--------------------|
|                | 🔾 Neuer Belegungsplan 🧄 M | lehrere bearbeiten |
| Buchung Detail |                           | / + ×              |
|                |                           |                    |

| elegungsplan » #1 bearbeiten                                                                       |         |
|----------------------------------------------------------------------------------------------------|---------|
|                                                                                                    | < Zurüc |
| Datensatz ID 1 bearbeiten                                                                          |         |
|                                                                                                    |         |
| □ Globale Einstellungen                                                                            |         |
| Titel#                                                                                             |         |
| Buchung Detail                                                                                     |         |
| Geben eine Beschreibung des Belegungsplanes an.                                                    |         |
|                                                                                                    |         |
| ▽ Einstellungen                                                                                    |         |
|                                                                                                    |         |
| Belegungskalender Ansicht                                                                          |         |
| Klassisch                                                                                          |         |
| wanien sie die barstenungsart für die Kalender aus.                                                |         |
| Anzuzeigende Kalender-Monate*                                                                      |         |
| 10                                                                                                 |         |
| Legen Sie hier fest wieviele Kalender-Monate auf der Detailselte angezeigt werden sollen.          |         |
| Anzahl der Gesamt-Monate*                                                                          |         |
| 14                                                                                                 |         |
| Dieser Wert muss größer Anzuzeigende Monat sein                                                    |         |
| Calabiana Ant                                                                                      |         |
| colort                                                                                             |         |
| Wählen Sie die Art der Blätterfunktion aus.                                                        |         |
|                                                                                                    |         |
| Details im Kalender darstellen                                                                     |         |
| Legen die nier test, op wechsel, Angebote und bliotkierungen im kalender dargestellt werden sollen |         |
| Belegungsplan-Style*                                                                               |         |
| miles/css/plan1.css (20,9 KiB)                                                                     |         |
| Auswahl ändern                                                                                     |         |
| Wählen Sie hier eine alternative CSS-Datel für den Belegungsplan aus.                              |         |
|                                                                                                    |         |
|                                                                                                    |         |
| Speichern und schließen Speichern und neu                                                          |         |
|                                                                                                    |         |

Den erstellten Belegungsplan können Sie dann z.B. in der Detail-Ansicht oder der Buchungsform zuordnen. Es können auch mehrere verschiedene Belegungspläne angelegt und zugeordnet werden.

#### Google-Maps

| Google-Maps      |                                  |
|------------------|----------------------------------|
|                  | 🔾 Neue Map 🛛 💪 Mehrere bearbeite |
| Objektuebersicht | / + ×                            |
| Detailseite      | /+×                              |
| Hausdetails      | /+×                              |

|                                                                                    |                                  |                     | Version 8 (19.03.2015 18:13) admin                   | • Wiederherstellen |
|------------------------------------------------------------------------------------|----------------------------------|---------------------|------------------------------------------------------|--------------------|
| Datensatz ID 2 bea                                                                 | rbeiten                          |                     |                                                      | 🔶 Zurüc            |
| Globale Einstellungen                                                              |                                  |                     |                                                      |                    |
| Itel*                                                                              |                                  |                     |                                                      |                    |
| Seben eine Beschreibung der Google                                                 | -Map an.                         |                     |                                                      |                    |
|                                                                                    |                                  |                     |                                                      |                    |
| larten-Darstellung                                                                 |                                  |                     |                                                      |                    |
| Jynamische Karte                                                                   |                                  | v                   |                                                      |                    |
| vanien Sie die Art der Googie-Map a                                                | ius.                             |                     |                                                      |                    |
| loogle Maps Größe                                                                  |                                  |                     | Ansicht der Karte                                    |                    |
| 234 💛 235                                                                          | 1 Mitte   Mitte                  | *                   | Karte                                                | *                  |
| iröße der GoogleMap wenn ausgewä                                                   | ählt                             |                     | Legen Sie die Ansicht der Karte fest.                |                    |
| /erfüghare Kartenansichten                                                         |                                  |                     | Zeige das Navigations-Element                        |                    |
| Karte & Satellit                                                                   |                                  | ×                   | große Bedienelemente                                 | *                  |
| egen Sie fest, welche Ansichten ver                                                | fügbar sein sollen.              |                     | Legen Sie hier fest, ob das Element erscheinen soll. |                    |
|                                                                                    |                                  |                     | la Ci                                                |                    |
| oom Stufe                                                                          |                                  | 1000                |                                                      |                    |
| 14                                                                                 |                                  | *                   |                                                      |                    |
| ] Marker-Grafik anpassen<br>.ktivieren Sie diese Option um eine (<br>Marker-Grafik | elgene Grafik für dle Karten-I   | Markierung zu setzi | en.                                                  |                    |
| Auswahl ändern                                                                     |                                  |                     |                                                      |                    |
| Vählen Sie eine Bilddatei aus.                                                     |                                  |                     |                                                      |                    |
| ] <b>Marker-Titel setzen</b><br>'elgt den Titel am Marker an.                      |                                  |                     |                                                      |                    |
| SS-Datei                                                                           |                                  |                     |                                                      |                    |
| Auswahl ändern                                                                     |                                  |                     |                                                      |                    |
|                                                                                    | llung (sonst wird Standard-C     | SS geladen).        |                                                      |                    |
| SS-Datel für Map- und Listendarste                                                 | inding (donat mind a donnadi a d |                     |                                                      |                    |
| SS-Datel für Map- und Listendarste                                                 |                                  | 5 I I I             |                                                      |                    |

Google Maps kann in folgenden Modulen eingebunden werden:

Objekte, Häuser, Hauslisten Karten-Modul für Objekte und Häuser.

Je Modul kann eine andere Karteneinstellung gewählt werden. Die kann die Größe, eine andere Marker-Grafik und ein anderes Aussehen sein.

Zusätzlich haben Sie die Möglichkeit einen Marker-Titel anzuzeigen. Dieser stellt je Modul den Objekt-Titel, oder den Haus-Titel mit der Anzahl der Objekte in dem Haus dar.

#### Wetter-Modul

Dieses Modul stellt die aktuellen Wetterdaten und eine Vorschau von 3 Tagen dar. Die Daten werden vom DWD (Deutscher-Wetter-Dienst) kostenlos bereitgestellt und 4mal täglich aktualisiert.

|                 | Neue Wettereinstellungen | 🍐 Mehrere bearbeiten |
|-----------------|--------------------------|----------------------|
| Cuxhaven Wetter |                          | / + ×                |

Es besteht die Möglichkeit mehrere Wetterkarten zu erstellen.

Um einen FTP-Zugang vom DWD zu erhalten, registrieren Sie sich unter folgender Seite. <u>http://kunden.dwd.de/gdsRegistration/gdsRegistrationStart.do</u>

Sie erhalten nach erfolgreicher Anmeldung (Nur Mail-Adresse) eine Bestätigungsmail und danach die Zugangsdaten.

WICHTIG:

- Die Einrichtung beim DWD dauert ca. 1 Stunde.
- Die kostenlose Bereitstellung der DWD-Daten kann jederzeit seitens des DWD eingestellt werden.

## Einstellungen der Modul-Texte

Nach der Installation stehen Ihnen im Hauptmenü zwei Menüpunkte zur Verfügung.

#### Fewo -> Einstellungen und Fewo -> Sprachen

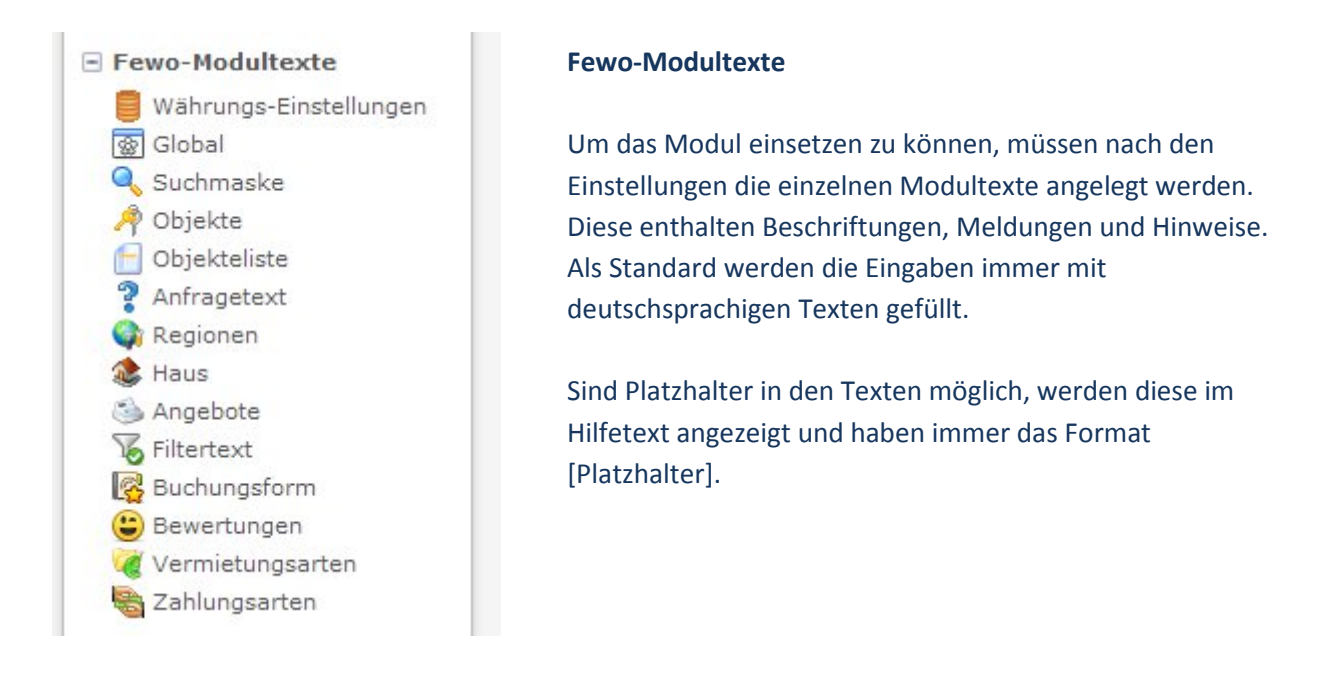

|   | Suchen: Währung = Anze     | igen: 1 - 1 💌 🔮      |
|---|----------------------------|----------------------|
|   | 📀 Neue Währungseinstellung | 👃 Mehrere bearbeiten |
| D |                            |                      |
|   |                            |                      |

#### Frei ab

Frei ab [datum])

Platzhalter : [datum] (Frei ab [datum])

#### Fewo-Verwalter-Nr.

Fewo-Nr. [n]

Fewo-Nummer [n]

#### Frei bis

#### Frei bis [datum])

Platzhalter : [datum] (Frei bis [datum])

#### Kaution

Kaution : [preis] €

Kaution

## Belegungskalender

| Belegungskalender Ansicht                                                                           | Details im Kalender darstellen                     |
|----------------------------------------------------------------------------------------------------|----------------------------------------------------|
| Monat pro Zeile                                                                                     | Legen Sie hier fest, ob Wechsel, Angebote und      |
| Wählen Sie die Darstellungsart für die Kalender aus.                                                | Stornierungen im Belegungsplan als belegt anzeiger |
| Anzuzeigende Kalender-Monate*                                                                       |                                                    |
| 6                                                                                                   |                                                    |
| Legen Sie hier fest wieviele Kalender-Monate auf der                                                | Detailseite angezeigt werden sollen.               |
|                                                                                                    |                                                    |
| Anzahl der Gesamt-Monate*                                                                           |                                                    |
| Anzahl der Gesamt-Monate*<br>12                                                                     |                                                    |
| Anzahl der Gesamt-Monate*<br>12<br>Dieser Wert muss größer Anzuzeigende Monat sein                  |                                                    |
| Anzahl der Gesamt-Monate*<br>12<br>Dieser Wert muss größer Anzuzeigende Monat sein<br>Selktions-Art |                                                    |

Wählen Sie die Art der Blätterfunktion aus.

Hier können Sie zwischen einer Standardeinstellung in der alle Vorgänge, Blockierungen, Angebote und Eigenbelegungen als belegt angezeigt werden, oder die Detailansicht in der dann alle Vorgangsarten in verschiedenen Farben mit den Legenden angezeigt werden.

Bei der Ansicht kann zwischen drei Anzeigen gewählt werden.

1. Monat pro Zeile mit Wochentagen im Titel (Mo, DI, Mi, DO,...)

2. Monat pro Zeile mit Tageszahlen im Titel (1 bis 31)

3. Einzelkalender (Jeder Monat wird einzeln dargestellt)

Mit der Eingabe Anzuzeigende-Monate und Gesamt-Monate steuern Sie, ob der Kalender mit einer Blätterfunktion dargestellt wird.

Die Kalenderdarstellung kann für jedes Modul getrennt eingestellt werden. Es kann z.B. in der Listenansicht die Darstellung Monat pro Zeile und in der Detail-Ansicht Einzelkalender gewählt werden.

## Hinzufügen der Elementtypen in den Artikeln.

- Es stehen folgende Elementtypen zur Verfügung
- 1. Objektdetails
- 2. Objektliste
- 3. Hausdetails
- 4. Hausliste
- 5. Objektbilder
- 6. Grundrisse
- 7. Objektsuche
- 8. Volltextsuche
- 9. Filter-Modul
- 10. Angebote/Lastminute
- 11. Angebot-Details
- 12. Merkzettel
- 13. Zufallsobjekte
- 14. Exklusiv-Objekte
- 15. Vergleichbare Objekte für die Objekt-Detailansicht
- 16. Regionen
- 17. Sehenswürdigkeiten und Entfernungen
- 18. Umkreisdarstellung
- 19. Einfache Anfrage als Mail
- 20. Buchungsform
- 21. Belegungskalender mit Vorauswahl der An- und Abreise (auf ein Objekt bezogen)

Alle Elementtypen können einem Artikel mehrfach mit anderen Inhalten hinzugefügt werden und sind auch als Module einsetzbar.

## **Objektdetails**

| renorennater objentaetaro                                                                                                    | w.                      |
|----------------------------------------------------------------------------------------------------|-------------------------|
| Bitte wählen Sie den Typ des Inhaltseleme                                                                                     | nts.                    |
| Überschrift                                                                                                    |                         |
|                                                                                                    | h1 v                    |
| Hier können Sie dem Inhaltselement eine                                                                                       | Überschrift hinzufügen. |
|                                                                                                    |                         |
| Konfiguration                                                                                                    |                         |
|                                                                                                    |                         |
| D Objekt SlideShow                                                                                                    |                         |
| <ul> <li>Objekt SlideShow</li> <li>Galerie/SlideShow</li> </ul>                                                               |                         |
| <ul> <li>Objekt SlideShow</li> <li>Galerie/SlideShow</li> <li>Ausstattungsmerkmale</li> </ul>                                 |                         |
| <ul> <li>D Objekt SlideShow</li> <li>D Galerie/SlideShow</li> <li>D Ausstattungsmerkmale</li> <li>D Zugriffsschutz</li> </ul> |                         |

Block ,Konfiguration', wählen Sie hier die Felder aus, die später auf der Seite dargestellt werden sollen.

Das Bild für die Listen kann aus einem Pool von bis zu 40 Bilder gewählt werden.

Block ,Objekt FlexSlider, hier werden spezielle Bilder für eine gesonderte FlexSlider gewählt. Diese sind im Fewo-Verwalter gesondert zu erfassen. Es kann hier zwischen zwei verschiedenen Slidern gewählt werden.

Block ,Galerie/FlexSlider, hier können Sie die Hauptbilder in einer Galerie oder FlexSlider darstellen. Block ,Ausstattung', welche Ausstattungsmerkmale sollen in welcher Form dargestellt werden.

Als Text, als Piktogramm, als Piktogramm mit Text, als Piktogramm mit Wert.

Wobei der Wert z.B. auf das Ausstattungsmerkmal Pool angewendet werden kann.

(6m x 12m)

#### Objektslider

| FlexSlider                                                                                 | <b>v</b>                 |
|--------------------------------------------------------------------------------------------|--------------------------|
| Nählen Sie den zu verwendendet                                                             | en Slider für die Obiekt |
|                                                                                            |                          |
|                                                                                            |                          |
|                                                                                            |                          |
| Galerie Konfiguration                                                                      |                          |
| alerie Konfiguration                                                                       | *                        |
| Galerie Konfiguration                                                                      |                          |
| Galerie Konfiguration<br>-                                                                 | v dio Galloria aus       |
| Galerie Konfiguration                                                                      |                          |
| r <b>ie Konfiguration</b>                                                                  | r die Galleria aus.      |
| lerie Konfiguration<br>hlen Sie eine Konfiguration fü                                      | r die Galleria aus.      |
| alerie Konfiguration<br>/ählen Sie eine Konfiguration fü                                   | r die Galleria aus.      |
| Galerie Konfiguration<br>-<br>Wählen Sie eine Konfiguration fü<br>FlexSlider Konfiguration | r die Galleria aus.      |

Wählen Sie eine Konfiguration für den FlexSlider aus.

Im Fewo-Verwalter können spezielle Bilder für den Objektslider erfasst werden um diese Z.B. im

Header einer Detailseite darzustellen. Diese Bilder werden unabhängig von den Standardbildern dargestellt.

#### Anzuzeigende Elemente

- Alle auswählen
- Objektname
- Objektart
- Beschreibung
- PLZ und Ort
- Ort und Region
- Vollständige Anschrift
- Interne Kennung
- Kurztext
- Zimmer
- Schlafzimmer
- Badezimmer
- 🕑 Betten
- Personen
- Erwachsene
- 🕑 Kinder
- 🕑 Kleinkinder
- 🖌 Größe
- ✓ Etage
- Preis ab
- Saisonpreise
- 📃 buchbare Leistungen
- Sterne
- Objektslider
- Galerie
- Region Titel-Text
- Bild der Region
- Region Kurztext
- 🕑 Link zu Region
- Google-Maps
- 📃 Belegungsplan
- Link zur Buchung
- exclusives Objekt
- Navigation
- Jewerten
- Bewertungsübersicht
- Ort und Region
- Gesamtbewertung
- Merkzettel
- Frei ab
- Frei bis
- Anzahl auf Merkerliste gesetzt
- Letzte Anfrage am
- Lage
- Lage als HTML-Text
- Entfernungen
   Anfrage-Text als Zusatz
- Zusätzliche Preisinformationen I
- Zusätzliche Preisinformationen II
- Kaution des Objektes
- Text der Vermietungsart darstellen
- 📃 Link zur einfachen Kontakseite für das Objekt
- Link zum Haus
- Anreisezeit
- Abreisezeit

Wählen Sie hier die Elemente aus, die ausgegeben werden sollen.

#### Wählen Sie hier die anzuzeigenden Elemente für die Detailansicht aus.

#### Empfehlung in Objektdetials

| Von*      | Name |
|-----------|------|
| von Mail* | Mail |
| An*       | Name |
| an Mail*  | Mail |
| senden    |      |

In der Objekt-Detailansicht können Sie das Modul ,Objekt-Empfehlungen' einbinden. Mit diesem Modul kann ein Gast das Objekt z.B. einem Freund per Mail empfehlen.

Die Beschriftungen zu diesem Modul, finden Sie unter den Sprachen der Objektdaten.

Das Template ,email\_empfehlung.html5' muss dabei an Ihr Unternehmen angepasst werden.

Mögliche Platzhalter

\$this->titel = Titel der Internetseite

\$this->objekt = Objekttitel

\$this->vonname = Name des Absenders

\$this->vonmail = eMail-Adresse des Absenders

\$this->anname = Name des Empfängers

\$this->objektlink = URL/Link zum Objekt

## Preisfinder in der Objekt-Detailansicht

| Preisf     | inder |
|------------|-------|
| 12.03.2014 |       |
| 31.03.2014 |       |
| 6 Personen | v     |
| 1.005,00€  |       |

In der Objekt-Detailansicht kann zusätzlich der Preisfinder als Modul eingebunden werden. Mit diesem Modul kann der Gast für einen gewünschten Zeitraum den Standardpreis berechnen.

| Preisfinder                                                                                                    | h1                               | ۳  |
|----------------------------------------------------------------------------------------------------|----------------------------------|----|
| lier können Sie dem Inhaltsele                                                                                                    | ment eine Überschrift hinzu      | fü |
| elementtyp 🖄                                                                                                    |                                  |    |
| FewoVerwalter-Objekt-Preisre                                                                                                    | chner                            | ¥  |
|                                                                                                    |                                  |    |
| Bitte wählen Sie den Typ des In                                                                                                    | nhaltselements.                  |    |
| Bitte wahlen Sie den Typ des In                                                                                                    | haltselements.                   |    |
| Sitte wahlen Sie den Typ des In                                                                                                    | nhaltselements.                  |    |
| Bitte wählen Sie den Typ des In<br>V Konfiguration<br>Kalender-CSS*                                                                              | nhaltselements.                  |    |
| Bitte wählen Sie den Typ des In<br>V Konfiguration<br>Kalender-CSS*<br>im files/datepicker/default.c:                                            | ss (5,1 KiB)                     |    |
| Bitte wählen Sie den Typ des In           V Konfiguration           Kalender-CSS*           files/datepicker/default.cs           Auswahl ändern | nhaltselements.<br>Iss (5,1 KiB) |    |

Wichtig ist nur die Einbindung der Kalender-CSS Datei, damit der Kalender richtig dargestellt wird.

## Objektliste

- V Konfiguration -----

#### Trefferanzahl zeigen

Anzeigen der Anzahl (gefundene Objekte).

#### Anzuzeigende Elemente\*

- Alle auswählen
- 🕑 Objektname
- Bild
- FewoVerwalter-Nr.
- 🖌 Kurztext
- Beschreibung
- Objektart
- Vermietungsart
- Belegungsplan
- 📄 horizontaler Belegungsplan
- Preis ab
- 🕑 Zimmer
- Schlafzimmer
- 📃 Badezimmer
- Betten
- Personen
- Kinder
- Kleinkinder
- Erwachsene
- 🖌 Größe
- 🖌 Etage
- Region Titel-Text
- Ort
- Strasse
- PLZ
- PLZ und Ort
- Ort und Region
- Sterne
- exclusives Objekt (Icon darstellen)
- Angebot vorhanden als Icon darstellen (wenn vorhanden)
- Angebot vorhanden als Text darstellen (wenn vorhanden)
- Anzahl Bewertungen mit Sternen
- Anzahl Bewertungen mit Zahl
- 🗍 Frei vor
- 📃 Frei bis
- Lage
- Lage als HTML-Text
- Entfernungen
- Anfrage-Text als Zusatz
- Zusätzliche Preisinformationen I
- Zusätzliche Preisinformationen II
- Text der Vermietungsart darstellen
- 📃 Link zur einfachen Kontakseite für das Objekt
- 🕑 Link zum Haus
- Anreisezeit
- Abreisezeit
- Merken darstellen

Wählen Sie hier die Elemente aus, die ausgegeben werden sollen.

## Fewo-Verwalter WebModul für Contao

# Objektliste mit Scheduler-Control Apr/201 Mai/2014 29 30 1 2 3 4 5 6 7 8 9 10 11 12 13 14 15 16 17 18 19 20 21 22 23 24 25 Mi Do Fr Sa So Mo Di Mi Do Fr Sa So Mo Di Mi Do Fr Sa So Mo Di Mi Do Fr Sa So Mo

Sie haben in der Objektliste die Möglichkeit das Scheduler-Control anzeigen zu lassen. Diese Darstellung der Belegungen richtet sich nach dem gewählten Zeitraum bei der Suche. Sucht eine Gast z.B. vom 29.04.2014 bis zum 01.06.2014 einen freien Zeitraum von 10 Tagen, wird im Scheduler nur der Zeitraum vom 29.04.2014 bis zum 01.06.2014 dargestellt. Ohne Zeitraum-Suche wird immer das aktuelle Datum + 365 Tage dargestellt.

Die Styles (scheduler.css) werden aus dem Modulverzeichnis (system/modules/FewoVerwalter/html) geladen, können aber in das Verzeichnis ,files' kopiert werden und dann im Modul ausgewählt werden. So haben Sie die Möglichkeit die Styles des Schedulers Updatesicher anzupassen.

#### WICHTIG!

MooTools darf in der Objektliste für die Darstellung des Schedulers nicht aktiviert sein

#### Darzustellendes Bild wählen

| Bild   |   |
|--------|---|
| Bild 1 | v |

Das Bild welches in der Liste als Vorschau angezeigt werden soll.

#### Wählen Sie hier das Bild aus, welches in der Listenansicht dargestellt werden soll.

#### Angebote darstellen

#### Angebote als Liste darstellen

Stellt die Angebote in der Liste als Klappbox dar.

Stellt die Angebote, wenn für das Objekt vorhanden, als aufklappbare Liste mit Link zur Detailansicht des Angebotes dar.

#### Vorfilter einer Liste

| -⊽ Filteroptionen der Liste                        |                   |  |
|----------------------------------------------------|-------------------|--|
| Region-Filter                                      |                   |  |
|                                                    | •                 |  |
| Liste nach Region filtern                          |                   |  |
| Art-Filter                                         |                   |  |
| •                                                  | *                 |  |
| Liste nach Objektart filtern                       |                   |  |
| Ausstattungs-Filter                                |                   |  |
|                                                    |                   |  |
| Liste nach Ausstattung filtern                     |                   |  |
| Objekttyp-Filter                                   |                   |  |
| - 1                                                |                   |  |
| Liste nach Objekttyp filtern                       |                   |  |
| Entfernungsfilter                                  | Entfernung in KM* |  |
| -                                                  | • 0               |  |
| Liste nach Entfernungen filtern                    | Entfernung in KM  |  |
| Dropdown Filterbox in der Trefferliste darstellen. |                   |  |

Mit dem Vorfilter können Sie sich spezielle Listen erstellen in der z.B. nur Objekte mit Hund oder Objekte die in einem bestimmten Umkreis/Region liegen, dargestellt werden.

Die Entfernungsfilter/Regionen werden im Fewo-Verwalter erfasst und kann z.B. ,Zeige alle Objekte die in der Nähe von 5km zu einem bestimmten Golfplatz liegen' sein.

## Angebote

Das Webmodul kann auch Angebote aus dem Fewo-Verwalter entgegennehmen. Angebote werden als Liste mit den zugewiesenen Objekten dargestellt. Die Objekte zu einem Angebot sind in einer blätterbaren Liste untergebracht. Für diese Funktionalität wird wieder eine CSS-Datei benötigt.

| Überschrift                                                                                                    |                                                 |
|----------------------------------------------------------------------------------------------------|-------------------------------------------------|
| Aktuelle Angebote                                                                                                    | h1 v                                            |
| Hier können Sie dem Inhaltselement eine Überso                                                                                                    | chrift hinzufügen.                              |
| Elementtyp 🖄                                                                                                    |                                                 |
| FewoVerwalter-Angebote                                                                                                    | v                                               |
| Bitte wählen Sie den Typ des Inhaltselements.                                                                                                    |                                                 |
| -V Konfiguration                                                                                                    |                                                 |
| Anzuzeigende Elemente (Angebot)*<br>Alle auswählen<br>Titel<br>Beschreibung<br>Gültig von<br>Gültig bis<br>Gültig von bis<br>Titelbild<br>Erwachsene<br>Kinder<br>Anzahl Objekte<br>Prozente<br>Tage buchen<br>Tage zahlen<br>Preis                                                         |                                                 |
| Bilder-Größe                                                                                                    | eine Galerie                                    |
| -♡ Objekt-Listendarstellung                                                                                                    |                                                 |
| Elemente der Objektliste* Alle auswählen Objektname Bild FewoVerwalter-Nr. Kurztext Beschreibung Objektart Zimmer Schlafzimmer Badezimmer Betten Personen Kleinkinder Erwachsene Größe Etage Region Titel-Text Ort Strasse PLZ PLZ und Ort Wählen Sie hier die Elemente die in den der Obje | iektliste zum Angebot dargestellt werden sollen |

Wählen Sie die Elemente für die Darstellung des Angebotes aus und danach die Elemente, die in der Objektliste dargestellt werden sollen. Auch in dieser Objektliste kann die Ausgabe des Vorschaubildes und die Größe gewählt werden.

| Bild                    |                             |          |
|-------------------------|-----------------------------|----------|
| Bild 1                  |                             | *        |
| Das Bild welches in der | Liste als Vorschau angezeig | t werden |
| Bildgröße               |                             |          |
|                         | Proportional                | v        |
| Wählen Sie die Bildgröß | e für die Liste aus.        |          |
| CSS-Datei*              |                             |          |
| Auswahl ändern          |                             |          |
| CSS-Datei z.B. für Obje | ektslider in diesem Modul.  |          |
| Anzahl der ELemente     | e*                          |          |
| 0                       |                             |          |

Legen Sie hier die Anzahl der Elemente fest, die pro Slide dargestellt werden sollen.

Binden Sie in diesem Modul die mitgelieferte CSS-Datei angobj.css ein. Diese muss vorab in den Ordner ,files' kopiert werden. Auch diese CSS-Datei kann Ihrem Layout angepasst werden und ist nur ein Beispiel.

Die ,Anzahl der Elemente' gibt an, wie viele Objekte in der scrollbaren Liste dargestellt werden sollen. Haben Sie mehr als die ausgewählte Anzahl an Objekten dem Angebot zugeordnet, wird durch den Anwender/Besucher um diese Anzahl weiter geblättert.

## **Objektfilter mit Trefferanzahl**

Elementtyp 🖄 FewoVerwalter-Objektfilter mit Trefferanzahl 🔹 Bitte wählen Sie den Typ des Inhaltselements.

- V Konfiguration -

Anzuzeigende Merkmale

- unsortiert
- Schlafbereich
- Hüchenausstattung
- 🗄 Sanitärbereich
- Wohnbereich
- Sonstiges
- + Service
- Außenbereich

#### 🗄 allg. Ausstattung

Wählen Sie die Merkmale aus, die Sie anzeigen lassen möchten wenn Sie dem Objekt zugeordnet sind. Einträge mit einem

#### Personen

Suchefilter für die Anzahl der Personen anzeigen.

🕑 Objektart

Suchefilter für die Objektart anzeigen.

Ort Suchefilter für den Ort anzeigen.

Region Suchefilter für die Region anzeigen.

Ortsfilter

<u>Timmendorfer Strand</u> (19)

Objektartfilter

Apartment (19)

Ausstattungsfilter Außenbereich

- <u>Grill</u> (19)
- Terrasse (6)
- Grillplatz (19)
- <u>Garage</u> (16)
- <u>Kinderspielplatz</u> (19)
- Gartenstühle (19)

Personenfilter

- <u>1 Person</u> (19)
- <u>2 Personen</u> (19)
- <u>3 Personen</u> (19)
- <u>4 Personen</u> (18)
- <u>5 Personen</u> (5)
- <u>6 Personen</u> (4)
- <u>7 Personen</u> (4)
- <u>8 Personen</u> (4)

Die Darstellung kann über CSS und das Template geändert werden. Überschriften wie Ausstattungsfilter werden in den Modul-Texten erfasst und können auch dort je Sprache geändert werden.

## Listenfilter

Der Listenfilter ist fest mit der Objektliste verknüpft und ermöglicht das Filtern einer vorhanden Objektliste. Dieser Filter funktioniert nur in Verbindung mit der Objektliste. Der Aufbau ist ähnlich dem der Objektsuche.

|                                           | h         | 1     | *           |
|-------------------------------------------|-----------|-------|-------------|
| Hier können Sie dem Inhaltselement eir    | ne Überso | hrift | hinzufügen. |
| Elementtyp 🖄                              |           |       |             |
| FewoVerwalter-Listenfilter                |           |       | *           |
| Bitte wählen Sie den Typ des Inhaltseler  | ments.    |       |             |
| - ▽ Konfiguration                         |           |       |             |
| Suchzeitraum                              |           |       |             |
| Anreise und Abreise                       |           |       |             |
| Anreise und Tage                          |           |       |             |
| I age in Zeitraum                         |           |       |             |
| Auswahl Suchzeitraum darstellen.          |           |       |             |
| Räume                                     |           |       |             |
| Suchefilter für die Anzahl der Räume an   | zeigen.   |       |             |
| Badezimmer                                |           |       |             |
| Suchefilter für die Anzahl der Badezimm   | er anzeig | en.   |             |
| <ul> <li>Schlafzimmer</li> </ul>          |           |       |             |
| Suchefilter für die Anzahl der Schlafzimn | ner anzei | gen.  |             |
| Personen                                  |           |       |             |
| Suchefilter für die Anzahl der Personen a | anzeigen. |       |             |
| Region                                    |           |       |             |
| Suchefilter für die Region anzeigen.      |           |       |             |
| ✓ Ort                                     |           |       |             |
| Suchefilter für den Ort anzeigen.         |           |       |             |
| ✔ Haus                                    |           |       |             |
| Suchefilter für ein Haus anzeigen.        |           |       |             |
| 🕑 Objektart                               |           |       |             |
| Suchefilter für die Objektart anzeigen.   |           |       |             |

Sie wollen z.B. auf der rechten Seite (Zweispaltiges Design) die Objektliste darstellen und auf der linken Seite einen Filter um die Objektliste weiter einzugrenzen, dann kommt dieses Modul zum Einsatz. Die angezeigten Ausstattungen können selbst bestimmt werden.

## **Objektsuche** Suchmaske für freie Zeiträume Suchzeitraum Anreise und Abreise O Anreise und Tage O Tage in Zeitraum Auswahl Suchzeitraum darstellen. Räume Suchefilter für die Anzahl der Räume anzeigen. Badezimmer Suchefilter für die Anzahl der Badezimmer anzeigen. Schlafzimmer Suchefilter für die Anzahl der Schlafzimmer anzeigen. Personen Suchefilter für die Anzahl der Personen anzeigen. Region Suchefilter für die Region anzeigen. Ort Suchefilter für den Ort anzeigen. Haus Suchefilter für ein Haus anzeigen. Objektart Suchefilter für die Objektart anzeigen. freier Suchtext Freien Suchtext anzeigen, sucht über Titel und Fewo-Nr. Region als Bild Darstellung der Regionen als Bild mit Mapping. **Region Bild\*** Auswahl ändern Bild der Regionen. Hier können Sie die einzelnen Suchmerkmale die später dargestellt werden sollen festlegen.

Anreise und Abreise => Der Gast gibt ein An- und Abreisedatum an Anreise und Tage => Der Gast gibt das Anreisedatum und die Anzahl der Übernachtungen an. Tage in Zeitraum => Der Gast gibt ein Von-Datum, ein Bis-Datum und die Übernachtungen in dem Zeitraum an.

Regions-Bild => Es kann eine Grafik mit Mapping hinterlegt werden, bei der die Region per Mausklick vorgewählt werden. Die Koordinaten können pro Region von Ihnen erfasst werden

| FewoVerwalter-Hau                                                                                                    | usliste                                                                                                    |               |                                                                                                    |                                                     |
|----------------------------------------------------------------------------------------------------|----------------------------------------------------------------------------------------------------|---------------|----------------------------------------------------------------------------------------------------|-----------------------------------------------------|
| Bitte wählen Sie der                                                                                                    | n Typ des Inhaltselements.                                                                                                    |               |                                                                                                    |                                                     |
| ✓ Konfiguration —                                                                                                    |                                                                                                    |               |                                                                                                    |                                                     |
| )arzustellende E                                                                                                    | Lemente*                                                                                                    |               |                                                                                                    |                                                     |
| Alle auswählen                                                                                                    |                                                                                                    |               |                                                                                                    |                                                     |
| Beschreibung                                                                                                    |                                                                                                    |               |                                                                                                    |                                                     |
| Kurzbeschreibu                                                                                                    | ng                                                                                                    |               |                                                                                                    |                                                     |
| Titelbild                                                                                                    | achrift                                                                                                    |               |                                                                                                    |                                                     |
| Straße                                                                                                    | schnit                                                                                                    |               |                                                                                                    |                                                     |
| ] PLZ                                                                                                    |                                                                                                    |               |                                                                                                    |                                                     |
|                                                                                                    |                                                                                                    |               |                                                                                                    |                                                     |
| Ort                                                                                                    |                                                                                                    |               |                                                                                                    |                                                     |
| Ort<br>Anzahl Objekte                                                                                                    |                                                                                                    |               |                                                                                                    |                                                     |
| Ort<br>Anzahl Objekte<br>Google Maps<br>Wählen Sie die dan                                                                                                    | zustellenden Elemente aus.                                                                                                    |               |                                                                                                    |                                                     |
| Ort<br>Anzahl Objekte<br>Google Maps<br>Vählen Sie die dar:                                                                                                    | zustellenden Elemente aus.                                                                                                    |               | p.i.d                                                                                                    |                                                     |
| Ort<br>Anzahl Objekte<br>Google Maps<br>Vählen Sie die dan<br>Milder-Größe                                                                                                    | 2ustellenden Elemente aus.                                                                                                    | *             | Bild 1                                                                                                    |                                                     |
| Ort<br>Anzahl Objekte<br>Google Maps<br>Vählen Sie die dar<br>Bilder-Größe                                                                                                    | zustellenden Elemente aus.                                                                                                    | v             | Bild<br>Bild 1                                                                                                    | v                                                   |
| Ort<br>Anzahl Objekte<br>Google Maps<br>Vählen Sie die dar:<br>Gilder-Größe<br>↔<br>egen Sie die Größe                                                                                                    | Distance in the second second | Tine          | Bild<br>Bild 1<br>Das Bild welches in der Liste als V                                                                | vorschau angezeigt werd                             |
| Ort<br>Anzahl Objekte<br>Google Maps<br>Vählen Sie die dar<br>Milder-Größe<br>⊖<br>egen Sie die Größe<br>Google Maps Größ                                                                                                    | 2ustellenden Elemente aus.<br>Proportional<br>e der Bilder fest (nur wenn kei<br>iße                                                                                                    | v ine         | Bild<br>Bild 1<br>Das Bild welches in der Liste als V<br>Elemente pro Seite                                          | /orschau angezeigt werd                             |
| Ort<br>Anzahl Objekte<br>Google Maps<br>Vählen Sie die dar:<br>Bilder-Größe<br>↔<br>egen Sie die Größe<br>Google Maps Grö                                                                                                    | Distance in the second second | ine V         | Bild<br>Bild 1<br>Das Bild welches in der Liste als V<br>Elemente pro Seite<br>0                                     | ∕orschau angezeigt werd                             |
| Ort<br>Anzahl Objekte<br>Google Maps<br>Vählen Sie die dar:<br>Bilder-Größe<br>↔<br>egen Sie die Größe<br>Google Maps Grö<br>iröße der GoogleM:                                                                                                    | Proportional<br>e der Bilder fest (nur wenn kei<br>Be<br>Proportional<br>ap wenn ausgewählt                                                                                                    | ine v         | Bild<br>Bild 1<br>Das Bild welches in der Liste als V<br>Elemente pro Seite<br>0<br>Die Anzahl an Elementen pro Seit | /orschau angezeigt werde<br>:e. Geben Sie 0 ein, um |
| Ort<br>Anzahl Objekte<br>Google Maps<br>Vählen Sie die dar:<br>Bilder-Größe<br>↔<br>Google Maps Größe<br>↔<br>Größe der GoogleMa                                                                                                    | 2ustellenden Elemente aus.<br>Proportional<br>e der Bilder fest (nur wenn kei<br>Be<br>Proportional<br>ap wenn ausgewählt                                                                                                    | ine<br>v      | Bild<br>Bild 1<br>Das Bild welches in der Liste als V<br>Elemente pro Seite<br>0<br>Die Anzahl an Elementen pro Seit | ∕orschau angezeigt werd<br>e. Geben Sie 0 ein, um   |
| Ort<br>Anzahl Objekte<br>Google Maps<br>Vählen Sie die dar<br>Bilder-Größe<br>↔<br>Google Maps Größe<br>Google Maps Größe<br>Größe der GoogleMa<br>Darstellung Pro                                                                                     | 2ustellenden Elemente aus.<br>Proportional<br>e der Bilder fest (nur wenn kei<br>Be<br>Proportional<br>ap wenn ausgewählt<br>Seite                                                                                                    | ine<br>V      | Bild<br>Bild 1<br>Das Bild welches in der Liste als V<br>Elemente pro Seite<br>0<br>Die Anzahl an Elementen pro Seit | ∕orschau angezeigt werd<br>                         |
| Ort<br>Anzahl Objekte<br>Google Maps<br>Vählen Sie die dar:<br>Bilder-Größe<br>↔<br>Google Maps Größe<br>Google Maps Größe<br>Größe der GoogleM:<br>Darstellung Pro S<br>als Select-Feld                                                               | 2ustellenden Elemente aus.<br>Proportional<br>e der Bilder fest (nur wenn kei<br>iße<br>Proportional<br>ap wenn ausgewählt<br>Seite                                                                                                    | ine<br>V      | Bild<br>Bild 1<br>Das Bild welches in der Liste als V<br>Elemente pro Seite<br>0<br>Die Anzahl an Elementen pro Seit | /orschau angezeigt werd<br>                         |
| Ort<br>Anzahl Objekte<br>Google Maps<br>Wählen Sie die dar:<br>Bilder-Größe<br>↔<br>Google Maps Größe<br>Google Maps Größe<br>Größe der GoogleM:<br>Darstellung Pro S<br>als Select-Feld                                                               | 2ustellenden Elemente aus.   Proportional  de der Bilder fest (nur wenn kei  Be  Proportional  ap wenn ausgewählt  Seite  reige Elemente pro Seite.                                                                                                    | v<br>ine<br>v | Bild<br>Bild 1<br>Das Bild welches in der Liste als V<br>Elemente pro Seite<br>0<br>Die Anzahl an Elementen pro Seit | vorschau angezeigt werd<br>e. Geben Sie 0 ein, um   |
| Ort<br>Anzahl Objekte<br>Google Maps<br>Wählen Sie die dar:<br>Bilder-Größe<br>↔<br>Google Maps Größe<br>Google Maps Größe<br>Google Maps Größe<br>Größe der GoogleM:<br>Darstellung Pro S<br>als Select-Feld<br>Darstellung der Anz<br>Gortieren nach | 2ustellenden Elemente aus.<br>Proportional<br>e der Bilder fest (nur wenn kei<br>Be<br>Proportional<br>ap wenn ausgewählt<br>Seite<br>reige Elemente pro Seite.                                                                                                    | ine<br>V      | Bild<br>Bild 1<br>Das Bild welches in der Liste als V<br>Elemente pro Seite<br>0<br>Die Anzahl an Elementen pro Seit | /orschau angezeigt werd<br>                         |

Wählen Sie hier die Darstellung der Häuserliste. Die Einstellungen für Google-Maps werden aus den Vorgaben übernommen. Hier kann nur die Größe gesondert eingestellt werden. Wählen Sie auch hier das in der Liste darzustellende Bild aus.

| ementtyp 🛆                                                                                                    |              |                    |                   |   |
|----------------------------------------------------------------------------------------------------|--------------|--------------------|-------------------|---|
| ewoVerwalter-Hausdetails                                                                                                    | w            |                    |                   |   |
| te wählen Sie den Typ des Inhaltselements.                                                                                                    |              |                    |                   |   |
| Konfiguration                                                                                                    |              |                    |                   |   |
| estes Haus wählen                                                                                                    |              |                    |                   |   |
|                                                                                                    | w            |                    |                   |   |
| ählen Sie eines Ihrer Häuser aus, um nur diese                                                                                                    | es in dieser | Seite auszugeben.  |                   |   |
| Beschreibung<br>Kurzbeschreibung<br>Titelbild<br>Bildergalerie<br>Vollständige Anschrift<br>Straße<br>PLZ<br>Ort<br>Anzahl Objekte<br>Google Maps<br>objektliste |              | Google Mans Größ   |                   |   |
| ↔ Dessentional                                                                                                    |              |                    | )<br>December 1   |   |
| Proportional                                                                                                    | •            |                    | Proportional      | × |
| gen Sie die Größe der Bilder fest (nur wenn kei                                                                                                    | ne           | Größe der GoogleMa | p wenn ausgewählt |   |

Um ein festes Haus in einer Seite darzustellen kann auch hier aus allen Häusern ein Haus gewählt werden. Bleibt das Feld leer, wird das übergebende Haus aus der Hausliste, Objektliste oder aus den Objektdetails angezeigt.

Wählen Sie auch hier die Elemente die in der Detailseite dargestellt werden sollen. Zusätzlich kann eine SlideShow oder Galerie eingebunden werden.

Unter der Detailansicht können die Objekte aus diesem Haus in einer Liste ausgegeben werden. Auch hier legen Sie fest, welche Elemente angezeigt werden sollen (siehe nächste Seite).

#### Darstellung der Objekte in den Hausdetails

| -01               | Objekt-Listendarstellung                                      |
|-------------------|---------------------------------------------------------------|
|                   |                                                               |
| Anz               | zuzeigende Elemente*                                          |
|                   | Alle auswählen                                                |
|                   | Objektname                                                    |
|                   | Bild                                                          |
|                   | FewoVerwalter-Nr.                                             |
| 1                 | Kurztext                                                      |
| ň                 | Beschreibung                                                  |
| õ                 | Objektart                                                     |
| ň                 | Vermietungsart                                                |
| õ                 | Belegungsplan                                                 |
| $\overline{\Box}$ | Preis ab                                                      |
| õ                 | Zimmer                                                        |
| ň                 | Schlafzimmer                                                  |
| õ                 | Badezimmer                                                    |
| ň                 | Betten                                                        |
| õ                 | Personen                                                      |
| ň                 | Kinder                                                        |
|                   | Kleinkinder                                                   |
|                   | Erwachsene                                                    |
|                   | Größe                                                         |
|                   | Etage                                                         |
|                   | Region Titel-Text                                             |
|                   | Ort                                                           |
|                   | Strasse                                                       |
|                   | PLZ                                                           |
|                   | PLZ und Ort                                                   |
|                   | Ort und Region                                                |
|                   | Sterne                                                        |
|                   | exclusives Objekt (Icon darstellen)                           |
|                   | Angebote                                                      |
|                   | Anzahl Bewertungen                                            |
|                   | Frei vor                                                      |
|                   | Frei bis                                                      |
|                   | Lage                                                          |
|                   | Lage als HTML-Text                                            |
|                   | Entfernungen                                                  |
|                   | Anfrage-Text als Zusatz                                       |
|                   | Zusätzliche Preisinformationen I                              |
|                   | Zusätzliche Preisinformationen II                             |
|                   | Text der Vermietungsart darstellen                            |
|                   | Link zur einfachen Kontakseite für das Objekt                 |
|                   | Link zum Haus                                                 |
|                   | Anreisezeit                                                   |
|                   | Abreisezeit                                                   |
|                   | Merken darstellen                                             |
| Wäl               | hlen Sie hier die Elemente aus, die ausgegeben werden sollen. |
|                   |                                                               |

#### Bild

Bild 3

•

Das Bild welches in der Liste als Vorschau angezeigt werden soll.

#### Bildgröße

| 200 | $\leftrightarrow$ | 200 | \$<br>Proportional | w |
|-----|-------------------|-----|--------------------|---|
|     |                   |     |                    |   |

Wählen Sie die Bildgröße für die Liste aus.

## **Globales Suchfeld**

Elementtyp 🛆 FewoVerwalter-Suche-Textfeld Bitte wählen Sie den Typ des Inhaltselements.

Das globale Suchfeld kann als Artikel oder Modul eingebunden werden. Es wird in folgenden Feldern in den Objekten gesucht :

٣

- 1. Interne Nummer
- 2. Titel-Texte
- 3. Kurztext

## **Einfache Anfrage**

Elementtyp 🖄 FewoVerwalter-Einfache Anfrage

Bitte wählen Sie den Typ des Inhaltselements.

Dieses Element kann z.B. auf einer Objekt-Detailseite platziert werden. Dabei wird das Objekt der Detailseite automatisch an das Modul übergeben. Folgende Felder werden abgefragt und dargestellt :

- 1. Objektname (wird dargestellt)
- 2. Gastvorname
- 3. Gastname
- 4. Telefon
- 5. Mail
- 6. Nachricht.

## **Ihre Anfrage**

|           | Appartement 27, Stran |   |
|-----------|-----------------------|---|
| Name*     | Name                  |   |
| Mail*     | Mail                  |   |
| Telefon*  | Telefon               |   |
|           | Ihre Nachricht        |   |
| Nachricht |                       |   |
| senden    |                       | / |

## Zuletzt gewählte Objekte

Zeigt die vom Gast zuletzt gewählten Objekte an.

Wird bei Max.Elemente 0 gewählt, werden alle Objekte angezeigt. Dies kann aber unter umständen eine lange Liste werden. Wir empfehlen immer die letzten 3 Objekte anzuzeigen.

| Überschrift |    |  |
|-------------|----|--|
|             | h1 |  |

Hier können Sie dem Inhaltselement eine Überschrift hinzufügen.

#### Elementtyp 🖄

| FewoVerwalter-Zuletzt gesehen | * |
|-------------------------------|---|
|-------------------------------|---|

Bitte wählen Sie den Typ des Inhaltselements.

#### Max. Elemente\*

0

Maximale Anzahl an Elementen die dargestellt werden sollen. 0 = alle

#### Anzuzeigende Elemente\*

| - |                                                                      |
|---|----------------------------------------------------------------------|
|   | Alle auswählen                                                       |
|   | Objektname                                                           |
| Ē | Bild                                                                 |
| Ē | FewoVerwalter-Nr.                                                    |
| ĩ | Kurztext                                                             |
| ī | Objektart                                                            |
| ň | Preis ab                                                             |
| ĩ | Zimmer                                                               |
| ĩ | Schlafzimmer                                                         |
| ī | Badezimmer                                                           |
| ň | Betten                                                               |
| ĩ | Personen                                                             |
| ī | Kinder                                                               |
| ī | Kleinkinder                                                          |
| ī | Erwachsene                                                           |
| Ē | Größe                                                                |
| Ē | Etage                                                                |
| Ē | Region Titel-Text                                                    |
| Ē | Ort                                                                  |
| Ē | Strasse                                                              |
| Ē | PLZ                                                                  |
| Ē | PLZ und Ort                                                          |
| Ē | Ort und Region                                                       |
| Ē | Sterne                                                               |
| V | -<br>Vählen Sie hier die Elemente aus, die ausgegeben werden sollen. |

#### Bild

| Kein Bild |  |  | - |
|-----------|--|--|---|
|-----------|--|--|---|

Das Bild welches in der Liste als Vorschau angezeigt werden soll.

#### Bildgröße

| $\leftrightarrow$ | 1 Proportional | w |
|-------------------|----------------|---|
|                   |                |   |

Wählen Sie die Bildgröße für die Liste aus.

## **Buchungsmaske und Funktionen**

|               | Mo    | Di Mi   | Do    | Fr   | Sa S | So Mo | Di    | Mi   | Do  | Fr  | Sa   | So  | Mo  | Di  | Mi  | Do  | Fr  | Sa  | So  | Mo   | Di   | Mi   | Do | Fr | Sa  | So  | Mo  | Di | Mi | Do  | Fr    | Sa   | So | Mo | Di |
|---------------|-------|---------|-------|------|------|-------|-------|------|-----|-----|------|-----|-----|-----|-----|-----|-----|-----|-----|------|------|------|----|----|-----|-----|-----|----|----|-----|-------|------|----|----|----|
| Apr 2014      |       | 1 2     | 3     | 4    | 5    | 6 7   | 8     | 9    | 10  | 11  | 12   | 13  | 14  | 15  | 16  | 17  | 18  | 19  | 20  | 21   | 22   | 23   | 24 | 25 | 26  | 27  | 28  | 29 | 30 |     |       |      |    |    | -  |
| Mai 2014      |       |         | 1     | 2    | 3    | 4 5   | 6     | 7    | 8   | 9   | 10   | 11  | 12  | 13  | 14  | 15  | 16  | 17  | 18  | 19   | 20   | 21   | 22 | 23 | 24  | 25  | 26  | 27 | 28 | 29  | 30    | 31   |    |    |    |
| Jun 2014      |       |         |       |      |      | 1 2   | 3     | 4    | 5   | 6   | 7    | 8   | 9   | 10  | 11  | 12  | 13  | 14  | 15  | 16   | 17   | 18   | 19 | 20 | 21  | 22  | 23  | 24 | 25 | 26  | 27    | 28   | 29 | 30 |    |
| Jul 2014      |       | 1 2     | 2     | 4    | -    | 6 7   |       | 0    | 10  | 11  | 12   | 12  | 14  | 15  | 16  | 17  | 1.9 | 10  | 20  | 21   | 22   | 22   | 24 | 25 | 26  | 27  | 20  | 20 | 20 | 21  |       |      |    |    |    |
| Jui 2014      |       |         |       |      | 2    | •     | -     | 0    |     |     |      | 10  |     | 10  | 10  | 14  | 10  | 10  | 17  | 10   | 10   | 20   | 21 | 20 | 20  | 24  | 20  | 20 | 27 | 20  | 20    | 20   | 21 |    |    |
| Aug 2014      |       | -       |       | -    | 2    | 3 4   | 5     | •    | 1   | •   | Э    | 10  | 11  | 12  | 10  | 14  | 15  | 10  | 1/  | 10   | 19   | 20   | 21 | 22 | 23  | 24  | 25  | 20 | 27 | 20  | 29    | 30   | 21 |    |    |
| Sep 2014      | 1     | 2 3     | 4     | 5    | 6    | 7 8   | 9     | 10   | 11  | 12  | 13   | 14  | 15  | 16  | 17  | 18  | 19  | 20  | 21  | 22   | 23   | 24   | 25 | 26 | 27  | 28  | 29  | 30 |    | _   |       |      |    |    |    |
| Okt 2014      |       | 1       | 2     | 3    | 4    | 5 6   | 7     | 8    | 9   | 10  | 11   | 12  | 13  | 14  | 15  | 16  | 17  | 18  | 19  | 20   | 21   | 22   | 23 | 24 | 25  | 26  | 27  | 28 | 29 | 30  | 31    |      |    |    |    |
| Nov 2014      |       |         |       |      | 1    | 2 3   | 4     | 5    | 6   | 7   | 8    | 9   | 10  | 11  | 12  | 13  | 14  | 18  | 16  | 17   | 18   | 19   | 20 | 21 | 22  | 23  | 24  | 25 | 26 | 27  | 28    | 29   | 30 |    |    |
| Dez 2014      | 1     | 2 3     | 4     | 5    | 6    | 7 8   | 9     | 10   | 11  | 12  | 13   | 14  | 15  | 16  | 17  | 18  | 19  | 20  | 21  | 22   | 23   | 24   | 25 | 26 | 27  | 28  | 29  | 30 | 31 |     |       |      |    |    |    |
| Jan 2015      |       |         | 1     | 2    | 3    | 4 5   | 6     | 7    | 8   | 9   | 10   | 11  | 12  | 13  | 14  | 15  | 16  | 17  | 18  | 19   | 20   | 21   | 22 | 23 | 24  | 25  | 26  | 27 | 28 | 29  | 30    | 31   |    |    |    |
| Feb 2015      |       |         |       |      |      | 1 2   | 3     | 4    | 5   | 6   | 7    | 8   | 9   | 10  | 11  | 12  | 13  | 14  | 15  | 16   | 17   | 18   | 19 | 20 | 21  | 22  | 23  | 24 | 25 | 26  | 27    | 28   |    |    |    |
| Mär 2015      |       |         |       |      |      | 1 2   | 3     | 4    | 5   | 6   | 7    | 8   | 9   | 10  | 11  | 12  | 13  | 14  | 15  | 16   | 17   | 18   | 19 | 20 | 21  | 22  | 23  | 24 | 25 | 26  | 27    | 28   | 29 | 30 | 31 |
| frei          | Anre  | eise    | 7     | Ahre | eise |       | he    | lea  | + 1 |     | Au   | SWZ | ahl |     | h   | eut | P   | /   | ke  | eine | Pre  | Pise |    |    | And | neh | ote |    |    | Blo | ckie  | erur | na |    | _  |
| Anreise       | 07.0  | )3.20   | 15    |      |      |       |       | .eg  |     |     | 110  |     |     |     |     |     |     | /   |     |      |      |      |    |    |     | 900 |     | -  |    | 0.0 | C. C. |      | .9 |    |    |
| Abreise       | 09.0  | 03.20   | 15    |      |      |       |       |      |     |     |      |     |     |     |     |     |     |     |     |      |      |      |    |    |     |     |     |    |    |     |       |      |    |    |    |
| Erwachsene*   | 1     | •       |       |      |      |       |       |      |     |     |      |     |     |     |     |     |     |     |     |      |      |      |    |    |     |     |     |    |    |     |       |      |    |    |    |
| Kinder        | 0     | •       |       |      |      |       |       |      |     |     |      |     |     |     |     |     |     |     |     |      |      |      |    |    |     |     |     |    |    |     |       |      |    |    |    |
| Kleinkinder   | 0     | •       |       |      |      |       |       |      |     |     |      |     |     |     |     |     |     |     |     |      |      |      |    |    |     |     |     |    |    |     |       |      |    |    |    |
| Objektpreis   |       |         |       |      |      |       |       |      |     |     |      | 21  | Ĵbe | rna | cht | un  | ger | 1   |     | 1    | 120  | ,00  | €  |    |     |     |     |    |    |     |       |      |    |    |    |
| Kurzbucherz   | usch  | ag <    | 5 T   | age  | 10,  | -€ p  | ro T  | ag   |     |     |      |     |     |     |     |     |     |     |     | 2    | 20 € | C    |    |    |     |     |     |    |    |     |       |      |    |    |    |
| Zusatzleistu  | ngen  |         |       |      |      |       |       |      |     |     |      | An  | zah | h   |     |     |     | Pre | eis | 5    | Sum  | me   | 2  |    |     |     |     |    |    |     |       |      |    |    |    |
| Bettwäsche/   | Hand  | tüche   | r     |      |      |       |       |      |     |     |      |     |     |     |     |     |     | 15  | ,00 | )€(  | 0,00 | )€   |    |    |     |     |     |    |    |     |       |      |    |    |    |
| Kinderbett    |       |         |       |      |      |       |       |      |     |     |      |     |     |     |     |     |     | 5,0 | 00  | € 0  | 0,00 | )€   |    |    |     |     |     |    |    |     |       |      |    |    |    |
| Haustier      |       |         |       |      |      |       |       |      |     |     |      |     |     |     |     |     |     | 5,0 | 00  | € 0  | 0,00 | )€   |    |    |     |     |     |    |    |     |       |      |    |    |    |
| Hochstuhl     |       |         |       |      |      |       |       |      |     |     |      |     |     |     |     |     |     | 5,0 | 00  | € 0  | 0,00 | )€   |    |    |     |     |     |    |    |     |       |      |    |    |    |
| Reiserücktrit | ts-Ve | ers. (s | strei | cher | n we | enn   | nicht | t ge | ewü | nso | tht) |     |     |     |     |     |     | 9,0 | 00  | € 0  | 0,00 | )€   |    |    |     |     |     |    |    |     |       |      |    |    |    |
| Endpreis inkl | . Enc | Ireinig | jung  | 3    |      |       |       | -    |     |     |      |     |     |     |     |     |     |     |     | 1    | 140  | ,00  | €  |    |     |     |     |    |    |     |       |      |    |    |    |

Der Gast wählt den gewünschten Zeitraum im Belegungsplan per Mausklick oder über die Datumsfelder aus. Wurde nach einem freien Zeitraum gesucht, wird dieser automatisch in den Belegungsplan übernommen.

In den Objektpreisen kann pro Saison eine mind. Reisedauer und ein Anreisetag festgelegt werden. Der Gast kann dann nur die eingestellte Reisedauer und den eingestellten Anreisetag wählen. Achtung bei Kurzbucherzuschlag! (siehe nächstes Kapitel)

Die Auswahl der personenbezogenen Zusatzleistungen ändert sich mit Auswahl der Erwachsenen und Kinder. Es wird dann aus der Checkbox automatisch eine DropDown-Auswahl.

## Kurzbucherzuschlag

| Anreise        | 07.03.2015                              |                  |         |         |
|----------------|-----------------------------------------|------------------|---------|---------|
| Abreise        | 09.03.2015                              |                  |         |         |
| Erwachsene*    | 1 •                                     |                  |         |         |
| Kinder         | 0 •                                     |                  |         |         |
| Kleinkinder    | 0 •                                     |                  |         |         |
| Objektpreis    |                                         | 2 Übernachtunger | n       | 120,00€ |
| Kurzbucherz    | uschlag < 5 Tage 10,-€ pro Tag          |                  |         | 20 €    |
| Zusatzleistur  | ngen                                    | Anzahl           | Preis   | Summe   |
| Bettwäsche/H   | Handtücher                              |                  | 15,00 € | €0,00€  |
| Kinderbett     |                                         |                  | 5,00€   | 0,00€   |
| Haustier       |                                         |                  | 5,00€   | 0,00€   |
| Hochstuhl      |                                         |                  | 5,00€   | 0,00€   |
| Reiserücktritt | ts-Vers. (streichen wenn nicht gewünsch | t) 🔲             | 9,00€   | 0,00€   |
| Endpreis inkl  | . Endreinigung                          |                  |         | 140,00€ |

Der Kurzbucherzuschlag kann nur funktionieren, wenn in den Preisen keine mind. Reisedauer angegeben worden ist oder die unter dem Kurzbucherzuschlag liegt.

## Endreinigung

Die Endreinigung kann im FewoVerwalter als feste Leistung gebucht werden oder in den Tagespreis als Mischkalkulation mit eingerechnet werden.

Feste Leistung:

Die Endreinigung wird bei der Preisdarstellung und Berechnung immer in den ersten Tag mit eingerechnet. Z.B.: ab 155,-€ 1. Tag, 95,-€ je weiterer Tag

Mischkalkulation :

Der Tagespreis beträgt 105,-€ inkl. der Endreinigung.

Z.B.: Ein gast bucht im Durchschnitt 7 Tage, 7 \* 55,- Tagespreis +60,-€ Endreinigung durch 7 Tage = 63,57€ gerundet auf 64,-€

Dann tragen Sie im FewoVerwalter einen Tagespreis von 64,- € ein und keine feste Leistung.

Wollen Sie die Endreinigung auf Ihre Gefahr hin ausweisen,

können folgende Templates von Ihnen angepasst werden:

- 1. Buchungspreise
- 2. Pdf\_angebot und/oder pdf\_buchung
- 3. Email\_angebot und/oder email\_buchung

\$this->objektsumme - \$this->festeleistung in Buchungspreise \$this->buchung\_sum - \$this->buchung\_fleistung in pdf und email

## AGB/Mietbedingungen und Datenschutzerklärung

#### In der Buchungsform können Sie die Ausgabe der Checkboxen steuern.

#### Art der AGBs festlegen

- Standard-AGBs
- Vermittler oder Veranstalter-AGBs

Standard oder Vermittler/Veranstalter(können je Objekt unterschiedlich sein).

#### AGB Checkbox

AGB Checkbox ausgeben ( Link und Text in den Sprachen->Buchungsform).

#### Datenschutz Checkbox

Datenschutz Checkbox ausgeben ( Link und Text in den Sprachen->Buchungsform).

Legen Sie zwei Seiten je mit AGB und Datenschutzerklärung an. Diese sollten keinen Header oder Footer haben und nur aus dem reinen Text bestehen (Lightbox).

Merken Sie sich die ID der einzelnen Seite.

Öfnnen Sie das Sprachen-Modul ,Buchungsform' und fügen z.B. unter AGB und Datenschutz folgende Zeile ein.

AGB:

```
<a href="{{link_url::15}}" data-lightbox="checkagbs" title="agbs" > Bitte bestätigen Sie die allgemeinen Geschäftsbedingungen.</a>
```

#### Datenschutz:

<a href="{{link\_url::15}}" data-lightbox="checkdatenschutz" title="Datenschutz" > Bitte bestätigen Sie die Datenschutzerklärung.</a>

Ändern Sie die IDs hinter link\_url:: und tragen dort Ihre Seiten-IDs ein. Je Sprachangabe kann dies eine andere ID sein.

Beispiel :

Bitte bestätigen Sie die Datenschutzerklärung.
 Bitte bestätigen Sie unsere Mietebedingungen.

Angebot anfordern

kostenpflichtig buchen

Daten ändern

## Karten-Modul für Häuser und Objekte (Google Maps)

| FewoVerwalter-Karte    | n-Modul 💌                                    |
|------------------------|----------------------------------------------|
| Bitte wählen Sie den T | ſyp des Inhaltselements.                     |
| ♥ Konfiguration —      |                                              |
| Karten-Darstellung     | J                                            |
| Dynamische Karte       | Ψ.                                           |
| Wählen Sie die Art de  | r Google-Map aus.                            |
| ♡ ToolTip einstellung  | jen                                          |
| ToolTip Elemente*      |                                              |
| Objekttitel            |                                              |
| Ort                    |                                              |
| Bild 1                 |                                              |
| Fewo-Nr.               |                                              |
| Objektart              |                                              |
| Zimmer                 |                                              |
| Anzahl Schlafzimr      | ner                                          |
| Anzahl Badezimm        | ier                                          |
| max Personen           |                                              |
| 📕 Größe in qm          |                                              |
| Die ELemente die im    | Tool-Tip angezeigt werden sollen             |
| Bild                   |                                              |
| Kein Bild              | •                                            |
| Das Bild welches in de | er Liste als Vorschau angezeigt werden soll. |
|                        |                                              |
| Bildbreite und Bild    | höhe 🛆                                       |
|                        | Proportional                                 |

Hier können Sie die Abmessungen des Bildes und den

Mit diesem Modul können Sie über Google Maps alle oder gefilterte Objekte in einer Karte darstellen. Die Elemente die dann in den Tool-Tips ausgegeben werden sollen, können Sie selbst wählen.

#### Es sind folgende Filter möglich:

| Region-Filter                  |   |
|--------------------------------|---|
| -                              |   |
| Liste nach Region filtern      |   |
| Art-Filter                     |   |
|                                | * |
| Liste nach Objektart filtern   |   |
| Ausstattungs-Filter            |   |
| -                              |   |
| Liste nach Ausstattung filtern |   |
| Objekttyp-Filter               |   |
| -                              | v |

Das Modul kann mehrfach eingesetzt werden.

## **Zufalls-Objekte**

Die Objekte werden per Zufall angezeigt. Dies kann ein einzelnes Objekt oder bis zu 5 Objekte in einer blätterbaren Darstellung sein. Einstellungen wie in der Objektliste.

## **Exklusiv-Objekte**

Es werden nur Exklusiv-Objekte (Einstellungen Fewo-Verwalter) angezeigt. Dies kann ein einzelnes Objekt oder bis zu 5 Objekte in einer blätterbaren Darstellung sein. Diese werden dann auch per Zufall angezeigt. Einstellungen wie in der Objektliste.

## Vergleichbare Objekte

Es werden nur vergleichbare Objekte (Ausstattungen, Größe, Zimmer) angezeigt. Dies kann ein einzelnes Objekt oder bis zu 5 Objekte in einer blätterbaren Darstellung sein. Diese werden dann auch per Zufall angezeigt. Das Modul funktioniert nur in einer Objekt-Detailansicht. Einstellungen wie in der Objektliste.

## Fewo-Verwalter WebModul für Contao

| Überschrift*                                                                                                    |                                                                    |
|----------------------------------------------------------------------------------------------------|--------------------------------------------------------------------|
| Cuxhaven Wetter                                                                                                    |                                                                    |
| Geben Sie optional eine angezeigte Überschrift an.                                                                      |                                                                    |
| CSS-Datei<br>imit files/dwd_wettermodul/default.css (935,0 Byte)                                                        |                                                                    |
| Auswahl ändern                                                                                                    |                                                                    |
| Hier können Sie eine alternative CSS-Datei wählen.                                                                      |                                                                    |
| DWD-FTP Nutzername*                                                                                                    | DWD-FTP Passwort*                                                  |
| gds21510                                                                                                    |                                                                    |
| Geben Sie den nach der Anmeldung vom DWD erhaltenen                                                                     | Geben Sie das nach der Anmeldung vom DWD erhaltene                 |
| -♡ Wetter-Einstellungen                                                                                                 |                                                                    |
| Aktuell/DWD Wetterstation                                                                                               |                                                                    |
| Cuxhaven 💌                                                                                                    |                                                                    |
| Wählen Sie die nächstgelegene Wetterstation als Datenbasi                                                               | is. Diese Station liefert die Wetterinformationen für den aktuelle |
| Vorhersage/DWD Region                                                                                                   |                                                                    |
| Cuxhaven 💌                                                                                                    |                                                                    |
| Cachezeit in Sekunden*                                                                                                  | ig dieser want wird die vorhersage erstellt.                       |
| 3600                                                                                                    |                                                                    |
| <ul> <li>Tagesbezeichnung anzeigen?</li> <li>Soll der Tag (Aktuell, Morgen, 12.03. etc.) als Text angezeigen</li> </ul> | gt werden?                                                         |
| Wetterbeschreibung anzeigen? Soll die Wetterbeschreibung (heiter, bewölkt etc.) als Text a                              | angezeigt werden?                                                  |
| Aktuelle Wetterdaten anzeigen? Soll die Wetterbeschreibung (heiter, bewölkt etc.) als Text a                            | ingezeigt werden?                                                  |
| <b>Höhe(m) über Normalnull anzeigen?</b><br>Soll die Höhe(m) über Normalnull angezeigt werden?                          |                                                                    |
| Luftdruck(hPa) anzeigen? Soll der Luftdruck(hPa) angezeigt werden?                                                      |                                                                    |
| Niederschlag(mm/h) anzeigen?<br>Soll der Niederschlag(mm/h) angezeigt werden?                                           |                                                                    |
| Windrichtung anzeigen?                                                                                                  |                                                                    |
| Soll die Windrichtung angezeigt werden?                                                                                 |                                                                    |
| Windgeschwindigkeit(km/h) anzeigen?                                                                                     |                                                                    |

Windgeschwindigkeit(km/h) anzeigen? Soll die Windgeschwindigkeit(km/h) angezeigt werden?

Die Standard-Css-Datei finden Sie im Installationsverzeichnis vom FewoVerwalter im Verzeichnis ,assets'. Diese können Sie in das files-Verzeichnis kopieren und dort Ihrem Style anpassen. Eine Anpassung im Installationsverzeichnis ist nicht updatesicher und wird bei einem Update überschrieben.

## **CSS-Dateien einbinden**

Auswahl ändern

CSS-Datei des Kalender wählen.

In Modulen in denen ein Kalender dargestellt wird, muss eine CSS-Datei eingebunden werden. Sie können die Mitgeliefert CSS nutzen oder diese ändern und dann einbinden. Sie können auch für die verschiedenen Module je eine andere CSS-Datei verwenden.

Entpacken Sie die mitgelieferte datepicker.zip und kopieren den kompletten Ordner ,datepicker' auf den Web-Server in das Verzeichnis ,files'.

## Anfrage- und Buchungsbestätigung an Gast

Der Gast erhält eine Anfrage- oder Buchungsbestätigung per Mail. Sie haben die Möglichkeit die Bestätigung als HTML-Mail zu versenden oder eine Bestätigungsmail mit PDF-Anhang.

| Buchungsformular-Typ                         |               | globale Anzahlung in %                                 |
|----------------------------------------------|---------------|--------------------------------------------------------|
| Anfrage oder Buchung                         | *             | 20                                                     |
| Nählen Sie die Funktionsweise des Buchungsfo | ormulars aus. | Wird nur benötigt wenn in den Stammdaten die Anzahlung |

Die Template-Einstellungen erfolgen in dem Sprach-Modul ,Buchungsform. Hier können Sie je Sprache das Template einstellen. Um diese Templates zu ändern müssen Sie unter Templates ein neues Template erzeugen und das zu ändernde Template aus den Vorgaben auswählen. (Siehe Contao Handbuch)

| E-Mail Template Anschreiben Buchungen                                                                       |                                                                                                    |
|----------------------------------------------------------------------------------------------------|----------------------------------------------------------------------------------------------------|
| email_buchung                                                                                               |                                                                                                    |
| Wählen Sie das zu verwendende Template aus.                                                                 |                                                                                                    |
|                                                                                                    |                                                                                                    |
|                                                                                                    |                                                                                                    |
|                                                                                                    |                                                                                                    |
|                                                                                                    |                                                                                                    |
|                                                                                                    |                                                                                                    |
|                                                                                                    |                                                                                                    |
|                                                                                                    |                                                                                                    |
| E-Mail Template Anschreiben Angebote                                                                        |                                                                                                    |
| E-Mail Template Anschreiben Angebote<br>email_angebot                                                       |                                                                                                    |
| <b>E-Mail Template Anschreiben Angebote</b><br>email_angebot<br>Wählen Sie das zu verwendende Template aus. |                                                                                                    |
| <b>E-Mail Template Anschreiben Angebote</b><br>email_angebot<br>Wählen Sie das zu verwendende Template aus. |                                                                                                    |
| E-Mail Template Anschreiben Angebote<br>email_angebot<br>Wählen Sie das zu verwendende Template aus.        |                                                                                                    |
| E-Mail Template Anschreiben Angebote<br>email_angebot<br>Wählen Sie das zu verwendende Template aus.        |                                                                                                    |
| <b>E-Mail Template Anschreiben Angebote</b><br>email_angebot<br>Wählen Sie das zu verwendende Template aus. |                                                                                                    |
|                                                                                                    | E-Mail Template Anschreiben Buchungen<br>email_buchung<br>Wählen Sie das zu verwendende Template aus. |

## Platzhalter der Mail-Dokumente

(Änderungen an den Templates setzen Contao-Kenntnisse voraus)

date(\$GLOBALS['TL CONFIG']['dateFormat'], time()) = Aktuelles Datum \$this->buchung['anrede'] = Gast--Anrede \$this->buchung['vorname'] = Gast-Vorname \$this->buchung['zuname'] = Gast-Name \$this->buchung['strasse'] = Gast Strasse \$this->buchung['plz'] = Gast PLZ \$this->buchung['ort'] = Gast Ort \$this->buchung['land'] = Gast Land \$this->buchung['tel'] = Gast Telefon \$this->buchung['mobil'] = Gast Mobil \$this->buchung['fax'] = Gast Fax \$this->buchung['email'] = Email vom Gast \$this->buchung['nachricht'] = Nachrichtentext vom Gast \$this->anreise = Anreisedatum \$this->abreise = Abreisedatum \$this->buchung['erwachsene'] = Anzahl ERwachsen \$this->buchung['kinder'] = Anzahl Kinder \$this->buchung['kleinkinder'] = Anzahl Kleinkinder

\$this->offer = Angebots-Array
\$this->offer['title'] = Angebosttitel
\$this->offer['flatrate\_formated'] = Angebotspreis

\$this->buchung['addons'] = gebuchte Leistungen

Z.B.: Buchung->Addons durchlaufen <?php foreach(\$this->buchung['addons'] as \$s): ?>

\$s['current'] \$s['title'] \$s['sum']

\$this->tage = Buchungstage
\$this->buchung\_total = Gesamtsumme der Buchung
\$this->buchung\_sum = Summe Objektpreis
\$this->buchung\_fleistung = feste Leistungen als Summe
\$this->anzahlung = Anzahlung
\$this->waehrung = Währungssymbol

```
$this->buchung['zuschlaege']) = Zuschläge als Array (titel,preis)
$this->buchung_zuschlag = Summe der Zuschläge
```

## **Insert-Tags**

Folgende Insert-Tags sind über HTML-Module möglich :

{{FewoVerwalter:: MerkzettelCount}} Gibt die Anzahl der als gemerkt markierten Objekte und einen Link auf die Merkerliste zurück.

{{FewoVerwalter:: ObjektCount}} Gibt die Anzahl der gesamten Objekte zurück

{{FewoVerwalter:: AngebotCount}} Gibt die Anzahl der gesamten gültigen Angebote inkl. Link auf die Angebotsliste zurück.

{{FewoVerwalter:: BewertungenCount}} Gibt die Anzahl der gesamten Bewertungen und einen Link auf die Bewertungsliste zurück.

{{FewoVerwalter:: EmpfehlungenCount}} Gibt die Anzahl der gesamten Empfehlungen zurück

Werden für einen Insert-Tag keine Daten geliefert, wird der Link nicht dargestellt.

Texte/Labels der Insert-Tags werden unter Fewo-Sprachen->Insert-Tags eingestellt.

Diese Insert-Tags können z.B. im Header ausgegeben werden. Sind keine Daten hinterlegt, wird auch der mit dem Tag verbundene Link nicht aktiviert. (Siehe Contao-Handbuch Insert-Tags).

## **CSS-Dateien**

Für den DatePicker und den Inline-Kalender können CSS-Dateien im Element oder Modul zugewiesen werden.

Die Standard-Dateien befinden sich in folgenden Ordnern :

Datepicker = /system/modules/FewoVerwalter/html/datepicker/datepicker.css

Diese CSS-Dateien können in den Ordner /files kopiert werden, damit diese update-sicher werden. Weisen Sie dann im Modul Objektsuche und Objektfilter die CSS-Dateien aus dem Verzeichnis /files zu.

Belegungsplan :

Die CSS- und Imgae-Dateien finden Sie im Installationsverzeichnis unter assets\belegungsplan. Wir empfehlen das ganze Verzeichnis ,belegungsplan' in den Ordner ,/files' zu kopieren und dann für den Belegungsplan die css im Verzeichnis ,/files/belegungsplan/belegungsplan.css' zu wählen. Wollen Sie mehrere verschiedene Pläne darstellen, kann die belegungsplan.css auch dupliziert werden und einen komplett anderen Style enthalten.

## **Templates**

Es kann jedes Template vom Fewo-Verwalter WebModul nach Ihren Wünschen anpassen. Dies setzt aber etwas Contao-, CSS- und PHP-Wissen voraus. Sollte mal ein Template geändert worden sein und nicht mehr funktionieren, kann dies auch wieder gelöscht werden. Nach der Löschung sind dann sofort wieder die original Templates aktiv.

| Events                        | Originaltemplate                    |                                        |
|-------------------------------|-------------------------------------|----------------------------------------|
| Newsletter                    | ObjFilter.html5                     | *                                      |
| 5 Formulargenerator           | Hier können Sie das Template auswäh | nlen, das Sie anpassen möchten.        |
| Inhaltsboxen                  | Zielverzeichnis                     |                                        |
| (I) Kommentare                | templates                           | *                                      |
| 🕙 Google Maps<br>🚍 FlexSlider | Eine Kopie des ausgewählten Templat | es wird im Zielverzeichnis gespeichert |
| 6 Galleria                    |                                     |                                        |
| Revolution Slider             | Template erstellen                  |                                        |
| Layout                        |                                     |                                        |
| M Themes                      | C                                   |                                        |
| Seitenstruktur                |                                     |                                        |
| Templates                     |                                     |                                        |

Nach dem Erstellen eines Templates wird eine Kopie des Originals angelegt. Dies kann dann über das rechte Symbol geändert werden.

| ce_galerie.html5 (2,8 KiB)     | 🔪 X RU + / |
|--------------------------------|------------|
| orm.html5 (1,3 KiB)            | ( + J × 🗊  |
| mod_sitemap.html5 (383,0 Byte) |            |
| DbjFilter.html5 (5,6 KiB)      | / + 🗐 🗙 🖗  |

## ES SOLLTEN NIE DIE ORIGINAL-TEMPLATES AUS DEM MODULVERZEICHNIS SELBST GEÄNDERT WERDEN, DA DIESE NICHT UPDATE-SICHER SIND!

#### Beispiel: ObjektFilter-Template

Wollen Sie z.B. im Objektfilter den Anzahl-Bereich ändern und die Klammern () in [] ändern, gehen Sie wie folgt vor.

<li<?php print \$cls; ?>><a href="<?php print \$ort['link']; ?>"><?php print \$ort['text']; ?></a><span class="fewo\_filter\_wert"> (<?php print \$ort['wert']; ?>)</span>

<li<?php print \$cls; ?>><a href="<?php print \$ort['link']; ?>"><?php print \$ort['text']; ?></a><span class="fewo\_filter\_wert"> [<?php print \$ort['wert']; ?>]</span>

Oder Sie wollen die Überschrift in einem Filter nicht mehr darstellen. <div class="fewo\_filter\_orte\_titel"><?php print \$this->ortetitel; ?></div> Dann können Sie entweder per CSS die Class fewo\_filter\_orte\_titel auf display: none setzen oder die komplette Zeile aus dem Template entfernen.

#### Vorhandene Templates

Alle Templates sind einfach zu erkennen und tragen immer den Namen des Elements/Modules und stehen unter der Gruppe ,FewoVerwalter'.

- 🖹 Anfrage.html5
- AnfrageGesendet.html5
- 📄 AngebotDetail.html5
- 📄 Angebote.html5
- 📄 AngListe.html5
- AngListeneintrag.html5
- 📄 Bewertung.html5
- BewertungAktuell.html5
- 📄 BewertungFertig.html5
- Bewertungsliste.html5
- 🖹 BewertungsMail.html5
- 📄 Buchung.html5
- 📄 Buchung1.html5
- 🖹 Buchungsabschluss.html5
- 📄 Buchungsende.html5
- 🗐 Buchungspreise.html5
- Consuche.html5
- 📄 email\_admin.html5
- 📄 email\_anfrage.html5
- 📄 email\_angebot.html5
- 📄 email\_buchung.html5
- export.html5
- 📄 Gallerie.html5
- Grundrisse.html5
- 📄 HausDetails.html5
- 🖹 HausKarte.html5
- 🖹 HausListe.html5
- 📄 HausListeneintrag.html5
- 📄 Karte.html5
- 📄 KarteToolTip.html5
- 📄 Merkzettel.html5
- ModSuche.html5
- 📄 ObjBilder.html5
- 📄 ObjDetails.html5
- 📄 ObjExklusiv.html5
- 📄 ObjFilter.html5
- 📄 ObjKarte.html5
- 📄 ObjKurzEintrag.html5
- 🖹 ObjKurzentschlossen.html5
- 📄 ObjListe.html5
- 🖹 ObjListEintrag.html5
- 📄 ObjSuche.html5
- 📄 ObjVergleichbar.html5
- 🗕 📄 ObjZufall.html5

## Verzeichnisse, Dateien und Schutz

#### vorgaenge in files

Im Verzeichnis ,files' liegt das Doukementen-Verzeichnis ,vorgaenge' in dem die Anfragen oder Buchungen als PDF-Dokumente gespeichert werden. Die Verzeichnisse werden als MD5-Hash erzeugt.

Dieses Verzeichnis sollte in der .htaccess Datei für die Suchmaschinen ausgeschlossen werden.

Auch eine Löschung der vorhanden Dateien über einen Cron wird empfohlen, da sonst der Speicherplatz in Ihrem Web unnötig beansprucht wird.

#### **FewoVerwalter in files**

In diesem Verzeichnis liegen die kompletten Stammdaten vom FewoVerwalter wie Bilder, Abrechnungen,... Der Abrechnungsordner der Eigentümer wird automatisch über eine .htaccess-Datei gegen Zugriff geschützt und ist über den Browser nicht erreichbar.

#### debug in files

In diesem Verzeichnis werden, wenn im FewoVerwalter der Debug-Modus eingeschaltet ist, die gesendeten Daten abgelegt. Es dient nur zu Testzwecken, falls Übertragungen nicht sauber laufen.

## Wie fange ich an.....

- 1. Richten Sie jetzt eine Seitenstruktur unter Contao ein.
  - Z.B.:
  - a. Startseite
  - b. Ferienwohnungen
  - b.a. Listenseite
  - b.b. Detailansicht
  - c. Kontakseite
  - d. Angebote
  - e.Häuser
  - e.a. Hausliste
  - e.b. Hausdetails.
  - f. SiteMap
  - g. Impressum
  - u.s.w.
- 2. Fewo-Einstellungen (WebModul)

Legen Sie die Benutzerdaten für die Datenübertragung im WebModul an und ordnen die anderen Einstellungen zu.

Bilder sollten vorab per FTP z.B. in das Verzeichnis /files/images/ gelegt werden, da Sie diese in den Einstellungen zuordnen müssen/können.

- 3. Tragen Sie im Fewo-Verwalter (Windows) unter Programm->Interneteinstellungen im Reiter WebModul die Url und die Benutzerdaten des Webs ein. Stellen Sie die Schnittstelle auf ,Version2' und starten Sie den Fewo-Verwalter neu.
- Kontrollieren Sie im Fewo-Verwalter(Windows) in jedem Objekt die Export-Einstellungen. Hier muss der Haken bei ,Export' und ,Internet aktiv' pro Objekt gesetzt werden. Wichtig : Contao-Einstellungen ,Anfragetokens deaktivieren'
- Übertragen Sie aus dem Fewo-Verwalter die Daten an die Internetseite.
   Programm->Einstellungen->WebModul und auf ,Alle Daten senden' (Mit Bildern)
- 6. Erzeugen Sie die Fewo-Module wie Belegungsplan oder Google-Maps unter Contao.
- Erzeugen Sie die Fewo-Texte unter Contao.
   Gehen Sie dabei in jede Kategorie und erzeugen über ,neu' eine neue Sprache (DE).
   Es werden fast alle Felder mit Werten vorbelegt. Größere Textangaben müssen von Ihnen gefüllt werden. Achten Sie hierbei auf eventuelle Platzhalter.
- 8. Gehen Sie jetzt nochmals in die FewoVerwalter Einstellungen (WebModul) und ordnen die vorher erzeugten Seiten den Seiten-Elementen zu.
- 9. Binden Sie jetzt in den verschiedenen Seiten unter dem Punkt Artikel, die verschiedenen Elemente vom FewoVerwalter Webmodul ein.

Weitere Informationen können wir hier leider nicht geben, da jeder Kunde eine andere Seitenstruktur und ein anderes Design hat.

Es kann auch kein Support für Contao oder das WEBModul gegeben werden.

Alternativ können wir Ihnen gegen Berechnung ein vorgefertigtes WEB installieren welches von Ihnen angepasst werden kann.

## **Empfohlene Erweiterungen**

Wir empfehlen zusätzliche Contao-Erweiterungen wie:

- 1. simple\_columns
- 2. tab\_control (Wenn benötigt)

#### In allen von uns erstellten Webs wurden nur folgende Erweiterungen benötigt.

| FlexSlider        | 1.4.0 stable | 4  | Voraussichtlich kompatibel zu Contao 3.2.3 | / × 📀    |
|-------------------|--------------|----|--------------------------------------------|----------|
| galerie           | 2.0.0 stable | 17 | Version 2.1.0 stable Build 7 verfügbar     | / × 🗟 🥝  |
| MultiColumnWizard | 3.2.0 rc2    | 6  | Version 3.2.0 rc2 Build 8 verfügbar        | / × 0 🥝  |
| simple_columns    | 1.6.0 stable | 5  | Voraussichtlich kompatibel zu Contao 3.2.3 | / × 0 00 |

Bei richtiger Anwendung von CSS und jQuery sind keine weiteren Erweiterungen nötig. Je nach Darstellung kam auch noch das Tab\_Control oder ein Wetter-Modul zum Einsatz.

Beispiel über jQuery und CSS gesteuerte Suche um z.B. die Standard-DropDown-Elemente anzupassen.

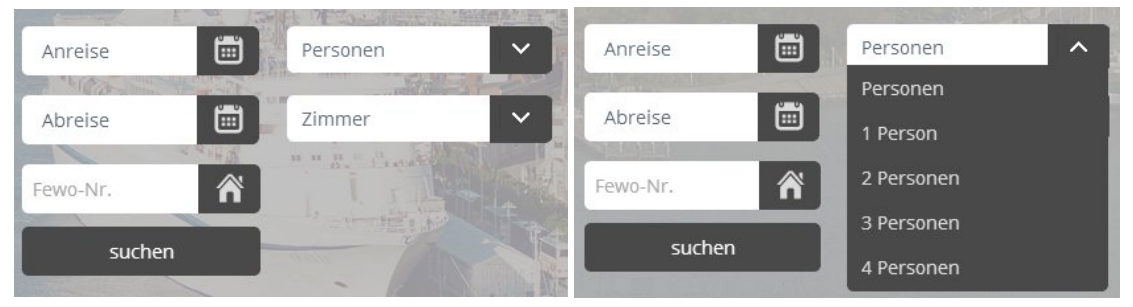

## **Tips & Tricks**

Google-Maps Zoom-Controls werden falsch dargestellt

Fügen sie in Ihre css folgende Zeile ein :

.gmnoprint img {max-width: none;}

SEO-Optimierung in der robots.txt

Setzen Sie in der Robots.txt die Verzeichnisse in denen sich CSS- und JS-Dateien befinden auf Allow damit google diese finden kann/darf. Z.B. : ALLOW: /system/modueles/FewoVerwalter/html Allow: /system/modueles/gallerie/assets

## Beispiele

#### Suche auf der Startseite

| freie Obje | ekte s | uchen    |   |           |   |        |   |
|------------|--------|----------|---|-----------|---|--------|---|
| Anreise    |        | Personen | ~ | Region    | ~ | Haus   | ~ |
| Abreise    |        | Zimmer   | ~ | Objektart | ~ | suchen |   |

#### Wohnungslisten-Eintrag, mit Angebot vorhanden

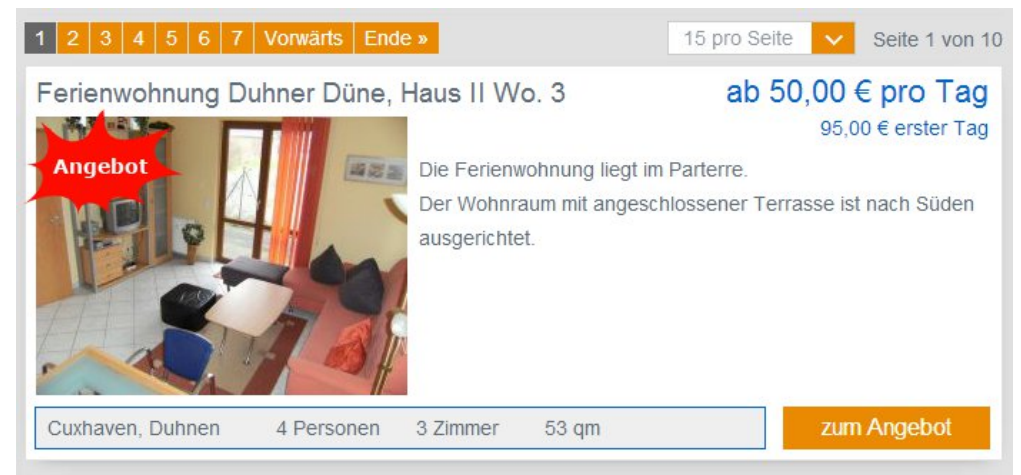

#### Ausstattungsmerkmal in der Detailansicht

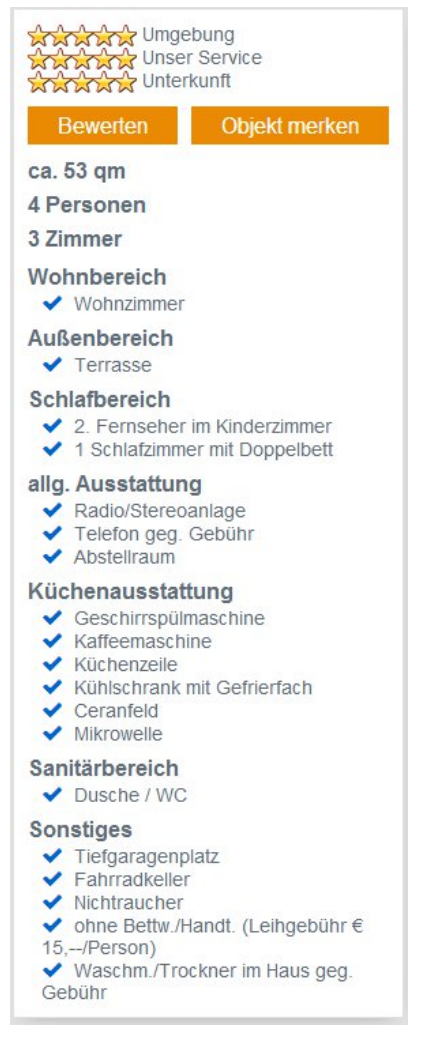

## Bildergalerie in der Detailansicht Duhner Düne, Haus II Wo. 3

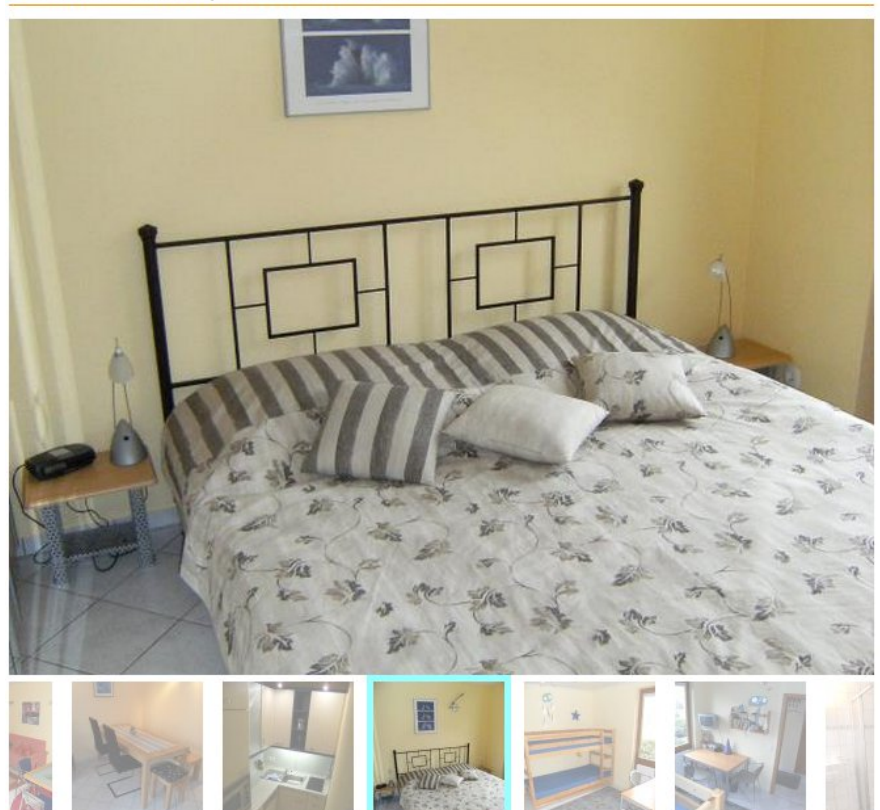

### Preise (Tagespreis) in der Detailansicht

## Saisonzeiten und Preise

| Zeitraum                | min. Tage                                                                                                    | Saisonpreis                                                                                                    |
|-------------------------|----------------------------------------------------------------------------------------------------|----------------------------------------------------------------------------------------------------|
| 15.06.2014 - 31.08.2014 | 7                                                                                                    | ab 85,00 € Tag, 130,00€ 1. Tag                                                                                                    |
| 01.09.2014 - 31.10.2014 | 4                                                                                                    | ab 70,00 € Tag, 115,00€ 1. Tag                                                                                                    |
| 01.11.2014 - 14.12.2014 | 1                                                                                                    | ab 50,00 € Tag, 95,00€ 1. Tag                                                                                                    |
| 15.12.2014 - 31.12.2014 | 4                                                                                                    | ab 70,00 € Tag, 115,00€ 1. Tag                                                                                                    |
| 01.01.2015 - 06.01.2015 | 4                                                                                                    | ab 70,00 € Tag, 115,00€ 1. Tag                                                                                                    |
| 07.01.2015 - 14.03.2015 | 1                                                                                                    | ab 50,00 € Tag, 95,00€ 1. Tag                                                                                                    |
| 15.03.2015 - 14.06.2015 | 4                                                                                                    | ab 70,00 € Tag, 115,00€ 1. Tag                                                                                                    |
| 15.06.2015 - 31.08.2015 | 7                                                                                                    | ab 85,00 € Tag, 130,00€ 1. Tag                                                                                                    |
| 01.09.2015 - 31.10.2015 | 4                                                                                                    | ab 70,00 € Tag, 115,00€ 1. Tag                                                                                                    |
| 01.11.2015 - 14.12.2015 | 1                                                                                                    | ab 50,00 € Tag, 95,00€ 1. Tag                                                                                                    |
| 15.12.2015 - 31.12.2015 | 4                                                                                                    | ab 70,00 € Tag, 115,00€ 1. Tag                                                                                                    |
| 01.01.2016 - 06.01.2016 | 4                                                                                                    | ab 70,00 € Tag, 115,00€ 1. Tag                                                                                                    |
| 07.01.2016 - 14.03.2016 | 1                                                                                                    | ab 50,00 € Tag, 95,00€ 1. Tag                                                                                                    |
| 15.03.2016 - 14.06.2016 | 4                                                                                                    | ab 70,00 € Tag, 115,00€ 1. Tag                                                                                                    |
| 15.06.2016 - 31.08.2016 | 7                                                                                                    | ab 85,00 € Tag, 130,00€ 1. Tag                                                                                                    |
| 01.09.2016 - 31.10.2016 | 4                                                                                                    | ab 70,00 € Tag, 115,00€ 1. Tag                                                                                                    |
| 01.11.2016 - 14.12.2016 | 1                                                                                                    | ab 50,00 € Tag, 95,00€ 1. Tag                                                                                                    |
| 15.12.2016 - 31.12.2016 | 4                                                                                                    | ab 70,00 € Tag, 115,00€ 1. Tag                                                                                                    |
|                         | Zeitraum           15.06.2014 - 31.08.2014           01.09.2014 - 31.10.2014           01.11.2014 - 14.12.2014           15.12.2014 - 31.12.2014           01.01.2015 - 06.01.2015           07.01.2015 - 14.03.2015           15.06.2015 - 31.08.2015           01.09.2015 - 31.02.015           01.01.2015 - 31.10.2015           01.01.2015 - 31.12.2015           01.01.2015 - 31.12.2015           01.01.2015 - 31.12.2015           01.01.2016 - 06.01.2016           01.01.2016 - 14.03.2016           01.01.2016 - 14.03.2016           01.01.2016 - 31.08.2016           15.03.2016 - 14.06.2016           01.01.2016 - 31.08.2016           15.00.2016 - 31.08.2016           15.00.2016 - 31.08.2016           15.00.2016 - 31.08.2016           15.00.2016 - 31.08.2016           15.00.2016 - 31.08.2016           15.00.2016 - 31.08.2016           15.00.2016 - 31.08.2016           01.09.2016 - 31.08.2016           01.11.2016 - 14.12.2016 | Zeitraum         min. Tage           15.06.2014 - 31.08.2014         7           01.09.2014 - 31.10.2014         4           01.11.2014 - 14.12.2014         1           15.12.2014 - 31.12.2014         4           01.01.2015 - 06.01.2015         4           07.01.2015 - 14.03.2015         1           15.06.2015 - 31.08.2015         7           01.09.2015 - 31.02.015         4           01.01.2015 - 31.10.2015         4           01.01.2015 - 31.10.2015         4           01.01.2015 - 31.12.2015         4           01.01.2016 - 06.01.2016         4           01.01.2015 - 31.12.2015         4           01.01.2016 - 06.01.2016         4           01.01.2016 - 14.03.2016         1           15.03.2016 - 14.06.2016         4           01.01.2016 - 31.08.2016         7           01.09.2016 - 31.08.2016         4           01.09.2016 - 31.08.2016         4           01.09.2016 - 31.02.2016         4           01.11.2016 - 14.12.2016         4 |

## optionale Leistungen

| Leistung              | Art          | Preis   |  |
|-----------------------|--------------|---------|--|
| Bettwäsche/Handtücher | per Leistung | 15,00 € |  |
| Bettwäsche            | per Leistung | 6,00 €  |  |
| Kinderbett            | per Leistung | 5,00 €  |  |
| Haustier              | per Leistung | 5,00 €  |  |
| Hochstuhl             | per Leistung | 5,00 €  |  |

## Kalenderdarstellungen

#### Monat eine Zeile mit Tageszahlen

|          | Мо   | Di   | Mi | Do | Fr | Sa   | So | Мо | Di | Mi   | Do | Fr | Sa | So | Мо  | Di | Mi | Do  | Fr | Sa | So | Мо   | Di   | Mi   | Do | Fr | Sa | So  | Мо   | Di | Mi | Do  | Fr  | Sa  | So | Мо | Di |
|----------|------|------|----|----|----|------|----|----|----|------|----|----|----|----|-----|----|----|-----|----|----|----|------|------|------|----|----|----|-----|------|----|----|-----|-----|-----|----|----|----|
| Feb 2014 |      |      |    |    |    | 1    | 2  | 3  | 4  | 5    | 6  | 7  | 8  | 9  | 10  | 11 | 12 | 13  | 14 | 15 | 16 | 17   | 18   | 19   | 20 | 21 | 22 | 23  | 24   | 25 | 26 | 27  | 28  |     |    |    |    |
| Mär 2014 |      |      |    |    |    | X    | 2  | 3  | 4  | 5    | 6  | 7  | 8  | 9  | 10  | 11 | 12 | 13  | 14 | 15 | 16 | 17   | 18   | 19   | 20 | 21 | 22 | 23  | 24   | 25 | 26 | 27  | 28  | 29  | 30 | 31 |    |
| Apr 2014 |      | 1    | 2  | 3  | 4  | 5    | ø  | 7  | 8  | 9    | 10 | 11 | 12 | 13 | 14  | 15 | 16 | 17  | 18 | 19 | 20 | 21   | 22   | 23   | 24 | 25 | 26 | 27  | 28   | 29 | 30 |     |     |     |    |    |    |
| Mai 2014 |      |      |    | 1  | 2  |      | 4  | 5  | 6  | 7    | 8  | 9  | 10 | 11 | 12  | 13 | 14 | 15  | 16 | 17 | 18 | 19   | 20   | 21   | 22 | 23 | 24 | 25  | 26   | 27 | 28 | 29  | 30  | 31  |    |    |    |
| Jun 2014 |      |      |    |    |    |      | 1  | 2  | 3  | 4    | 5  | 6  |    |    | 9   | 10 | 11 | 12  | 13 |    |    | 16   | 17   | 18   | 19 | 20 |    |     | 23   | 24 | 25 | 26  | 27  | 28  | 29 | 30 |    |
| Jul 2014 |      | 1    | 2  | 3  | 4  |      |    | 7  | 8  | 9    | 10 | 11 | 12 | 18 | 14  | 15 | 16 | 17  | 18 | 19 | 20 | 21   | 22   | 23   | 24 | 25 | 26 | 27  | 28   | 29 | 30 | 31  |     |     |    |    |    |
| frei 📈   | Anre | eise |    | /  | Ab | reis | se |    | be | eleg | t  |    | Au | sw | ahl |    | r  | neu | te | 1  | ke | eine | e Pr | eise | 3  |    | An | geb | oote | e  |    | Blo | cki | eru | ng |    |    |

#### Standardkalender

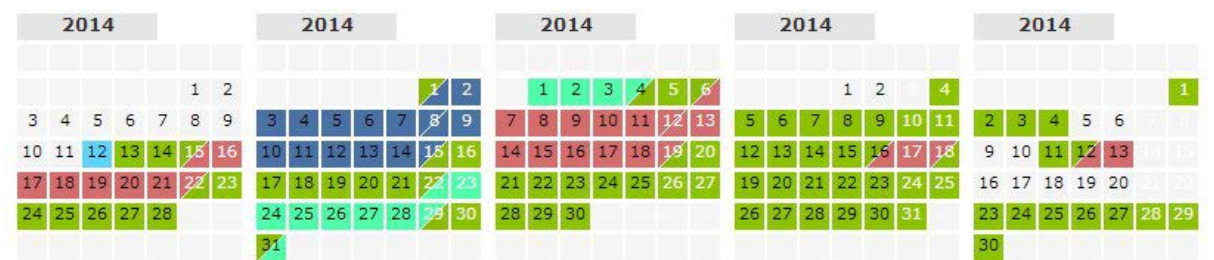

#### Monat eine Zeile mit Tagesnamen

| 2014 | 1  | 2  | 3  | 4  | 5  | 6  | 7  | 8  | 9  | 10 | 11 | 12 | 13 | 14 | 15 | 16 | 17         | 18 | 19 | 20 | 21 | 22 | 23 | 24 | 25 | 26 | 27 | 28 | 29 | 30 | 31 |
|------|----|----|----|----|----|----|----|----|----|----|----|----|----|----|----|----|------------|----|----|----|----|----|----|----|----|----|----|----|----|----|----|
| Feb  | Sa | So | Мо | Di | Mi | Do | Fr | Sa | So | Мо | Di | Mi | Do | Fr | Sa | So | Мо         | Di | Mi | Do | Fr | Sa | So | Мо | Di | Mi | Do | Fr | Х  | х  | х  |
| Mär  | Sa | So | Мо | Di | Mi | Do | Fr | Sa | So | Мо | Di | Mi | Do | Fr | Sa | So | Мо         | Di | Mi | Do | Fr | Sa | So | Мо | Di | Mi | Do | Fr | Sa | So | Мо |
| Apr  | Di | Mi | Do | Fr | Sa | So | Мо | Di | Mi | Do | Fr | Sa | So | Мо | Di | Mi | <b>P</b> 6 | Fr | Sa | So | Мо | Pí | Mi | Do | Fr | Sa | So | Мо | Di | Mi | х  |
| Mai  | Do | Fr | Sa | So | Мо | Di | Mi | Do | Fr | Sa | So | Мо | Di | Mi | Do | Fr | Sa         | So | Мо | Di | Mi | Do | Fr | Sa | So | Мо | Di | Mi | Do | Fr | Sa |
| Jun  | So | Мо | Di | Mi | Do | Fr | Sa | So | Мо | Di | Mi | Do | Fr | Sa | So | Мо | Di         | Mi | Do | Fr | Sa | So | Мо | Di | Mi | Do | Fr | Sa | So | Мо | х  |
| Jul  | Di | Mi | Do | Fr | Sa | So | Мо | Di | Mi | Do | Fr | Sa | So | Мо | Di | Mi | Do         | Fr | Sa | So | Мо | Di | Mi | Do | Fr | Sa | So | Мо | Di | Mi | Do |
| Aug  | Fr | Sa | So | Мо | Şá | So | Мо | Di | Mi | Do | Fr | Şá | So | Мо | Di | Mi | Do         | Fr | Di | Mi | Do | Fr | Sa | So | Мо | Di | Mi | Do | Fr | Sa | So |
| Sep  | Мо | Di | Mi | Do | Fr | Sa | So | Мо | Di | Mi | Do | Fr | Sa | So | Мо | Di | Mi         | Do | Fr | Sa | So | Мо | Di | Mi | Do | Fr | Sa | So | Мо | Di | х  |
| Okt  | Mi | Do | Fr | Sa | So | Мо | Di | Mi | Do | Fr | Sa | So | Мо | Di | Mi | Do | Fr         | Sa | So | Мо | Di | Mi | Do | Fr | Sa | So | Мо | Di | Mi | Do | Fr |
| Nov  | Sa | So | Мо | Di | Mi | Do | Fr | Sa | So | Мо | Di | Mi | Do | Fr | Sa | So | Мо         | Di | Mi | Do | Fr | Sa | So | Мо | Di | Mi | Do | Fr | Sa | So | х  |
| Dez  | Мо | Di | Mi | Do | Fr | Sa | So | Мо | Di | Mi | Do | Fr | Sa | So | Мо | Di | Mi         | Do | Fr | Sa | So | Мо | Di | Mi | Do | Fr | Sa | So | Мо | Di | Mi |
| 2015 | 1  | 2  | 3  | 4  | 5  | 6  | 7  | 8  | 9  | 10 | 11 | 12 | 13 | 14 | 15 | 16 | 17         | 18 | 19 | 20 | 21 | 22 | 23 | 24 | 25 | 26 | 27 | 28 | 29 | 30 | 31 |
| Jan  | Do | Fr | Sa | So | Мо | Di | Mi | Do | Fr | Sa | So | Мо | Di | Mi | Do | Fr | Sa         | So | Мо | Di | Mi | Do | Fr | Sa | So | Мо | Di | Mi | Do | Fr | Sa |
| Feb  | So | Мо | Di | Mi | Do | Fr | Sa | So | Мо | Di | Mi | Do | Fr | Sa | So | Мо | Di         | Mi | Do | Fr | Sa | So | Мо | Di | Mi | Do | Fr | Sa | Х  | Х  | х  |
| Mär  | So | Мо | Di | Mi | Do | Fr | Sa | So | Мо | Di | Mi | Do | Fr | Sa | So | Мо | Di         | Mi | Do | Fr | Sa | So | Мо | Di | Mi | Do | Fr | Sa | So | Мо | Di |
| Apr  | Mi | Do | Fr | Sa | So | Мо | Di | Mi | Do | Fr | Sa | So | Мо | Di | Mi | Do | Fr         | Sa | So | Мо | Di | Mi | Do | Fr | Sa | So | Мо | Di | Mi | Do | х  |

#### Scheduler in der Objektliste

|   | Apr/     | /201     |         |         |         |         |         |         |         |         |         |          |          |          |          |          | Ma       | ai/20    | 14       |          |          |          |          |          |          |          |          |   |
|---|----------|----------|---------|---------|---------|---------|---------|---------|---------|---------|---------|----------|----------|----------|----------|----------|----------|----------|----------|----------|----------|----------|----------|----------|----------|----------|----------|---|
| < | 29<br>Mi | 30<br>Do | 1<br>Fr | 2<br>Sa | 3<br>So | 4<br>Mo | 5<br>Di | 6<br>Mi | 7<br>Do | 8<br>Fr | 9<br>Sa | 10<br>So | 11<br>Mo | 12<br>Di | 13<br>Mi | 14<br>Do | 15<br>Fr | 16<br>Sa | 17<br>So | 18<br>Mo | 19<br>Di | 20<br>Mi | 21<br>Do | 22<br>Fr | 23<br>Sa | 24<br>So | 25<br>Mo | > |
|   |          |          |         |         |         |         |         |         |         |         |         |          |          |          |          |          |          |          |          |          |          |          |          |          |          |          |          | 1 |